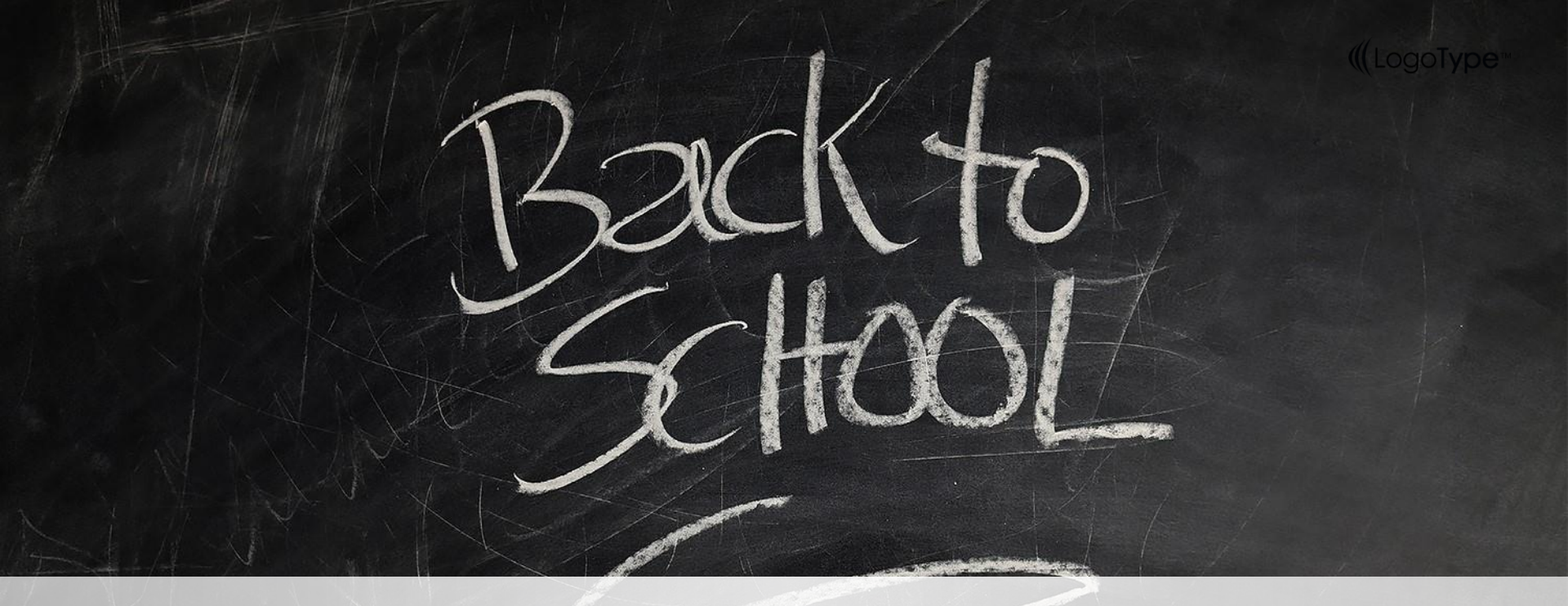

### 1111 E3數位平台工作坊

教務處教學資源組

http://aa.nycu.edu.tw

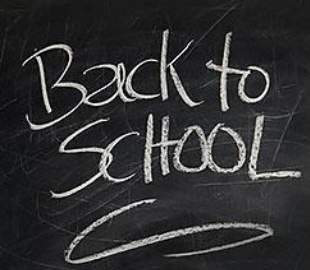

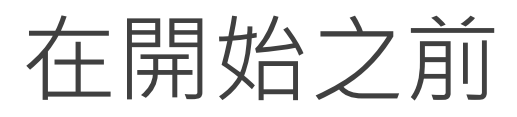

線上活動,請拿手機掃描下方QR碼進入答題,或是直接連線到網頁作答。

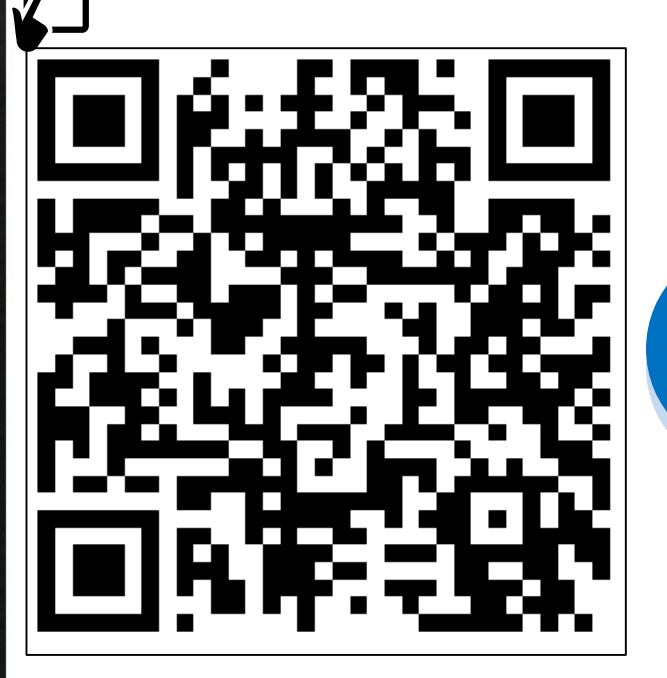

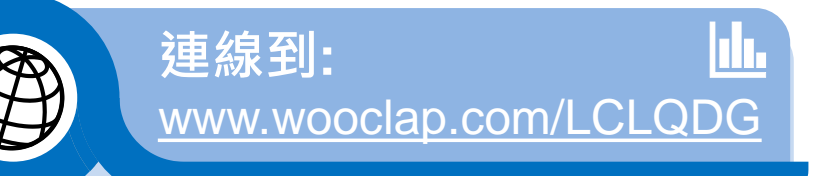

Agenda Style E3登入方式 01 02 E3基本功能介紹 03 E3 H5P教材製作軟體介紹 04 E3 Others帳號問題 05 Q&A

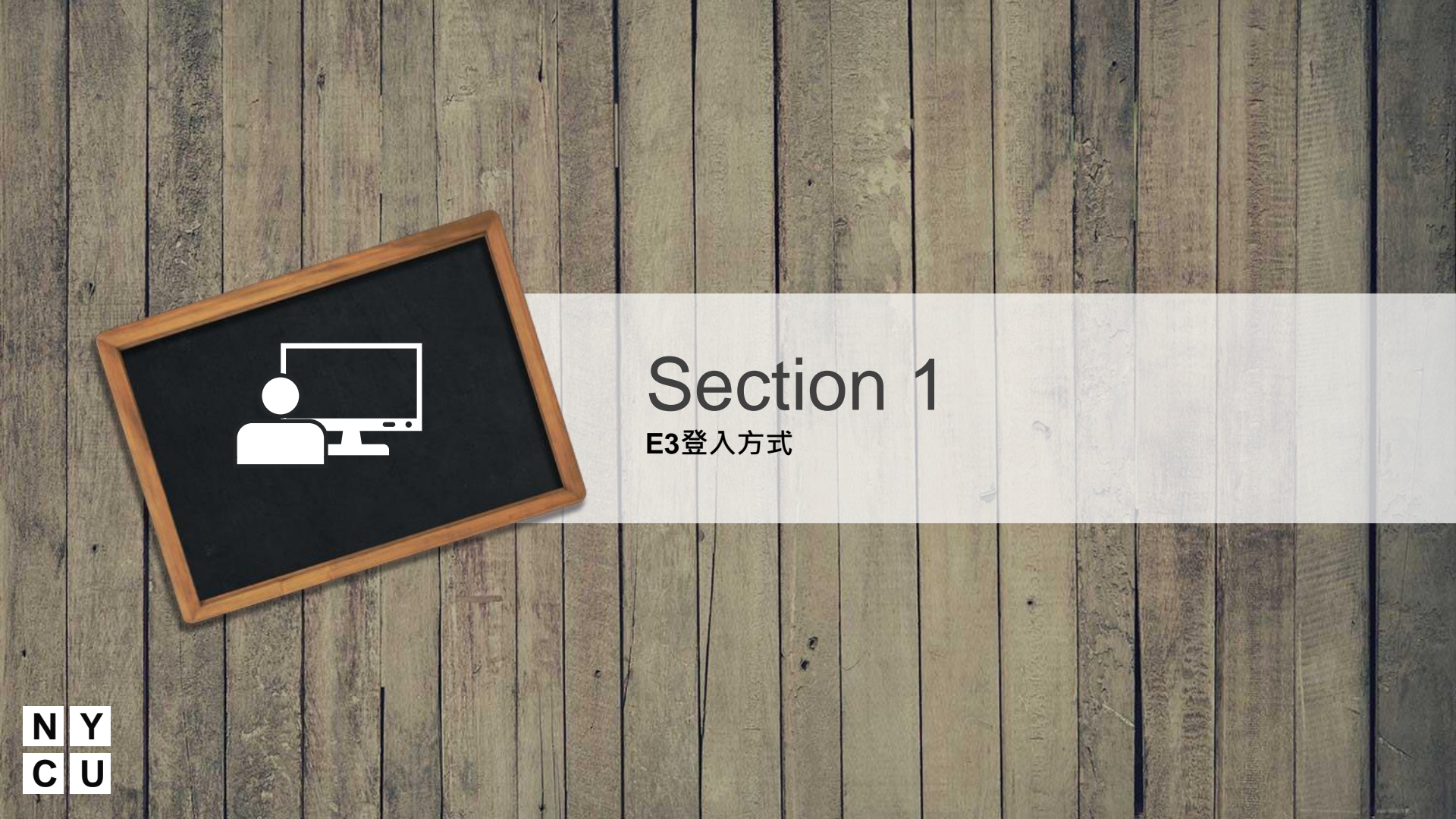

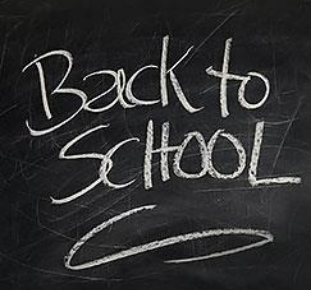

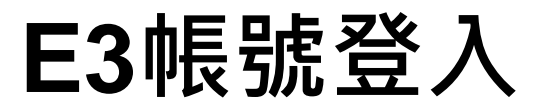

#### NYCU Portal 登入

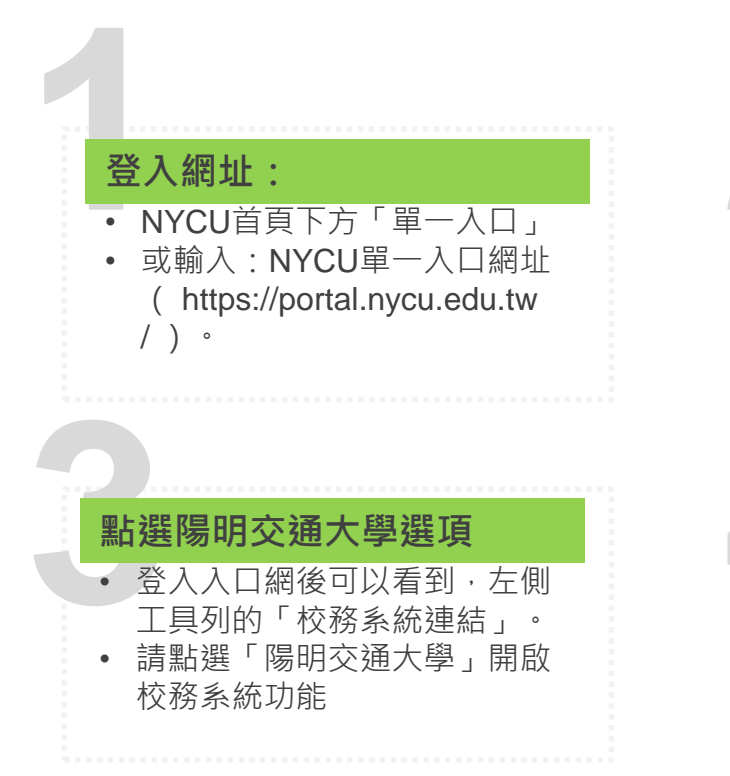

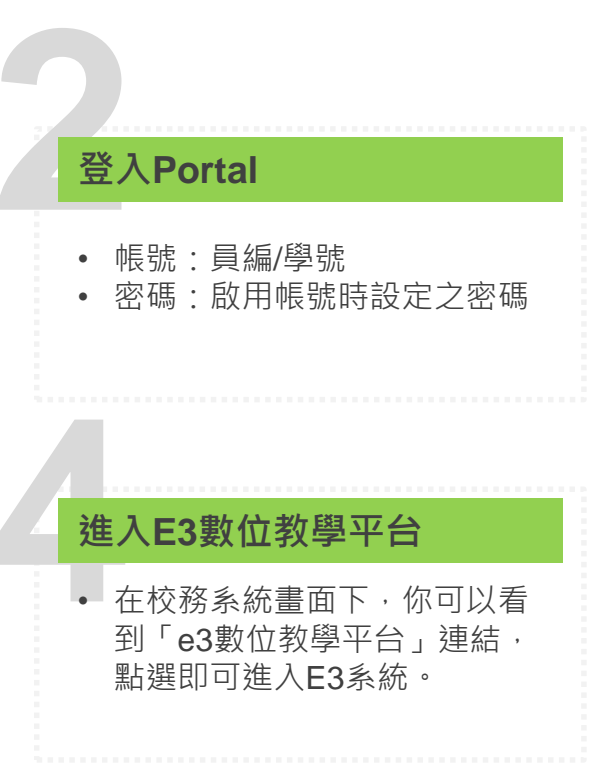

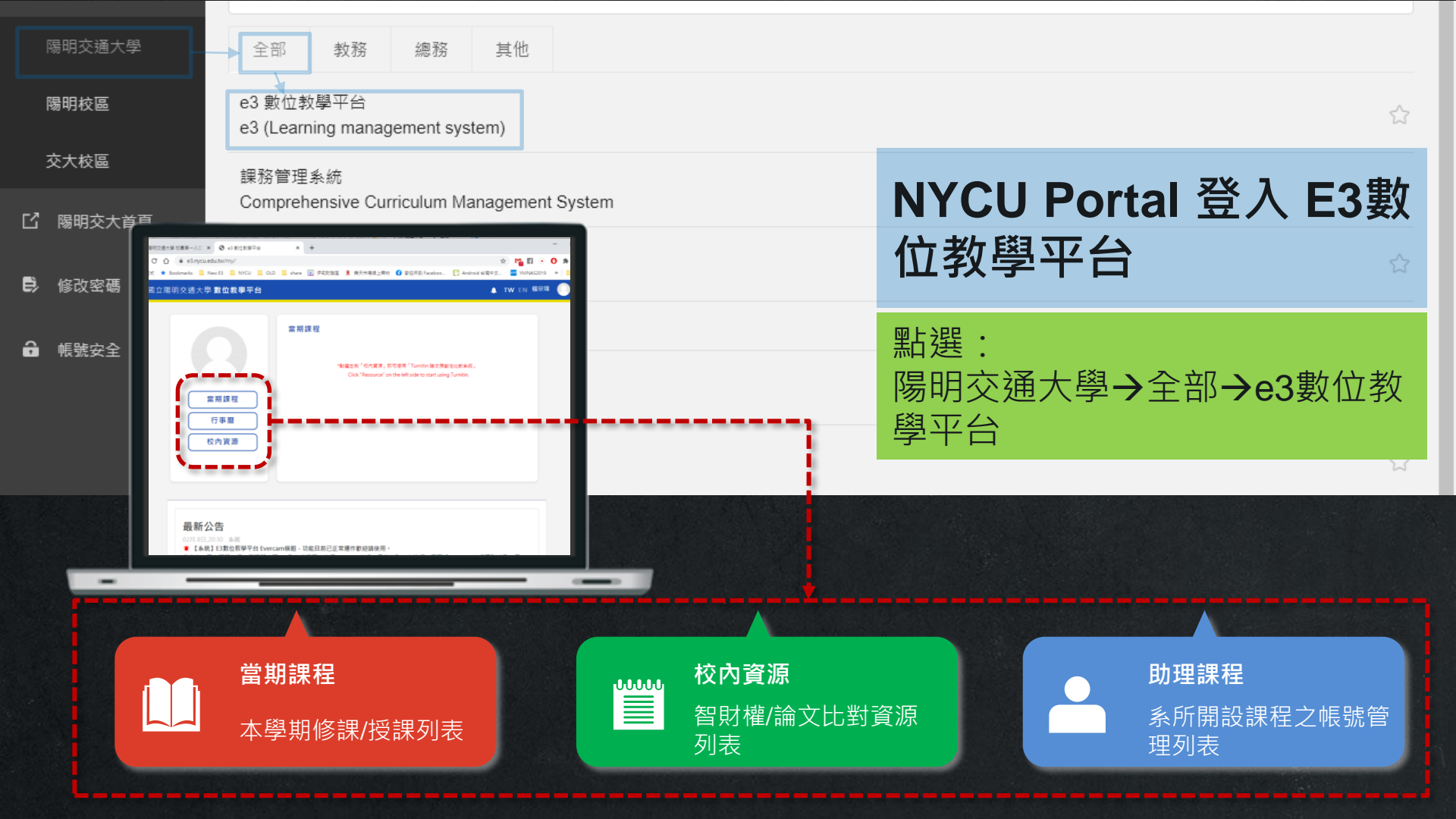

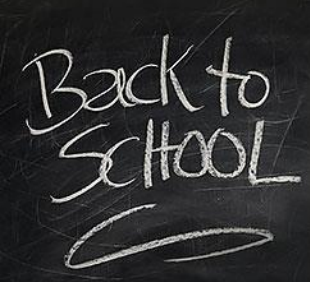

### 舊平台問題

#### eCampus、eeClass與NewE3(ym)

#### 登入網址:

- eCampus、eeClass:網站已 關閉,需申請取得。
- NewE3: https;//newe3.ym.ed u.tw(合校前E3資料)

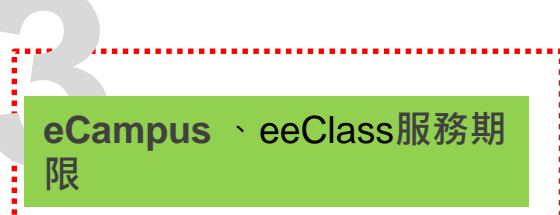

• 116.7.31止終止服務·若有特 殊需求請洽教資組(62101)

#### 登入平台

- eCampus、eeClass:需申請取 得。
- NewE3 : 入口網帳號時設定之密 碼

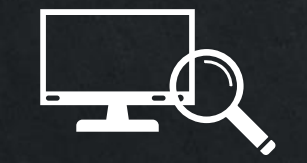

### Section 2 E3基本功能介紹

F

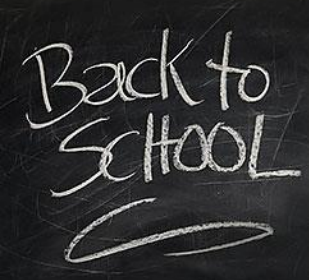

E3功能簡介

#### 進入課程後

域。

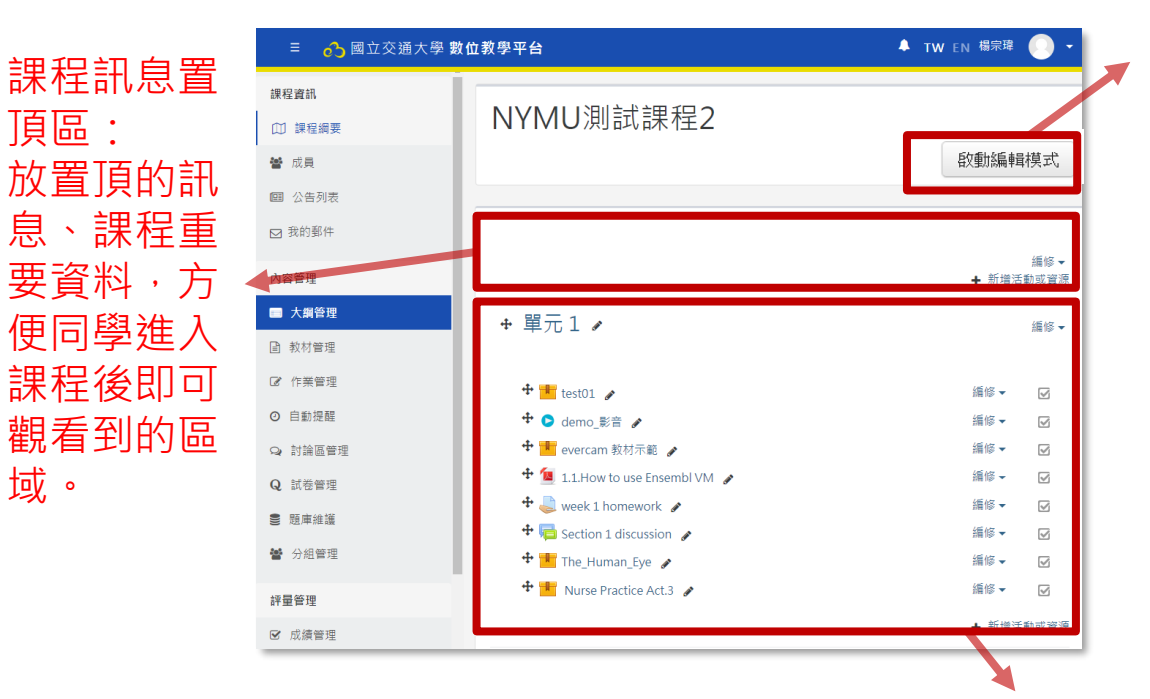

啟動編輯模式:點 此即可開始進行教 材上傳、活動新增 編輯管理等動作。

教材、課程活動區:可分主題模式或週次模式,在此區可上傳教材文件 (多媒體)、參考網頁、作業、討論區、測驗...等

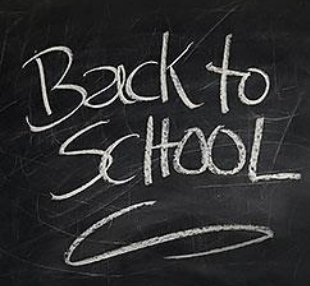

### E3課程設定

#### 進入課程後,請點選左側的工具列的課程管理下,選擇「修改設定」進入。

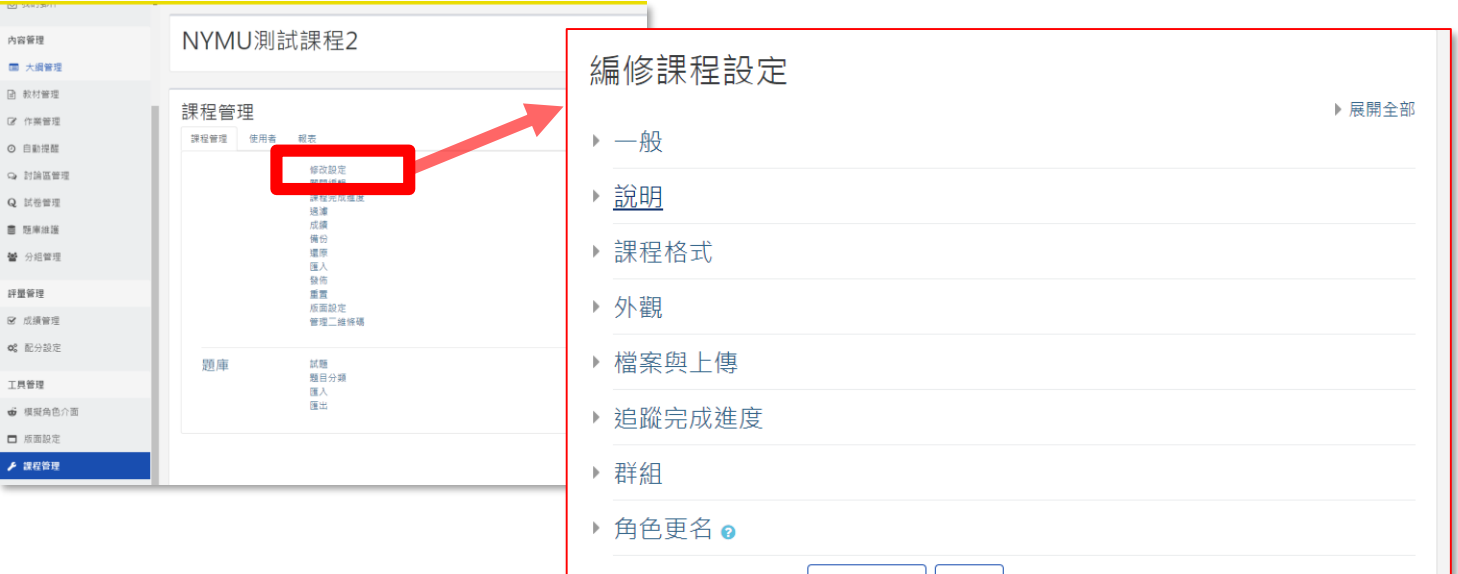

儲存並顯示 取消

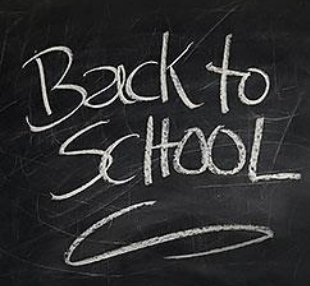

### E3課程設定

#### 進入課程後,請點選左側的工具列的課程管理下,選擇「修改設定」進入。

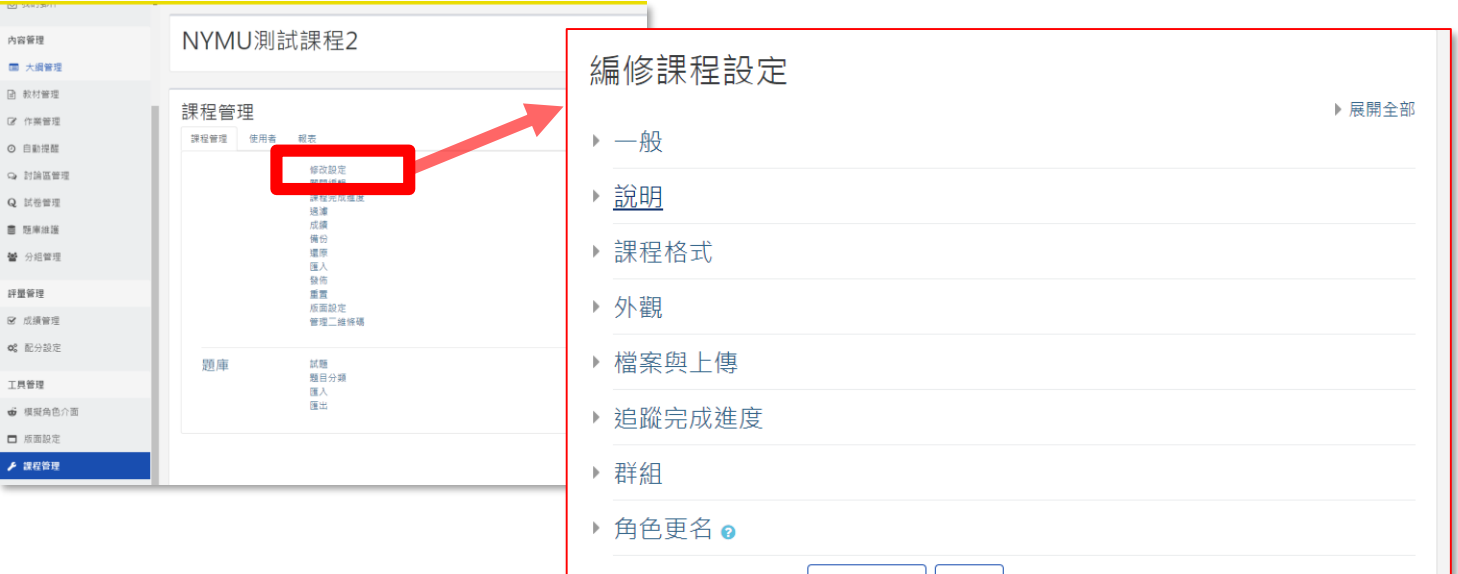

儲存並顯示 取消

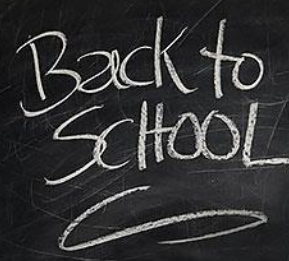

# E3修改課程綱要

進入課程後,請點選左側的工具列的課程綱要,選擇要編輯的內容進入。

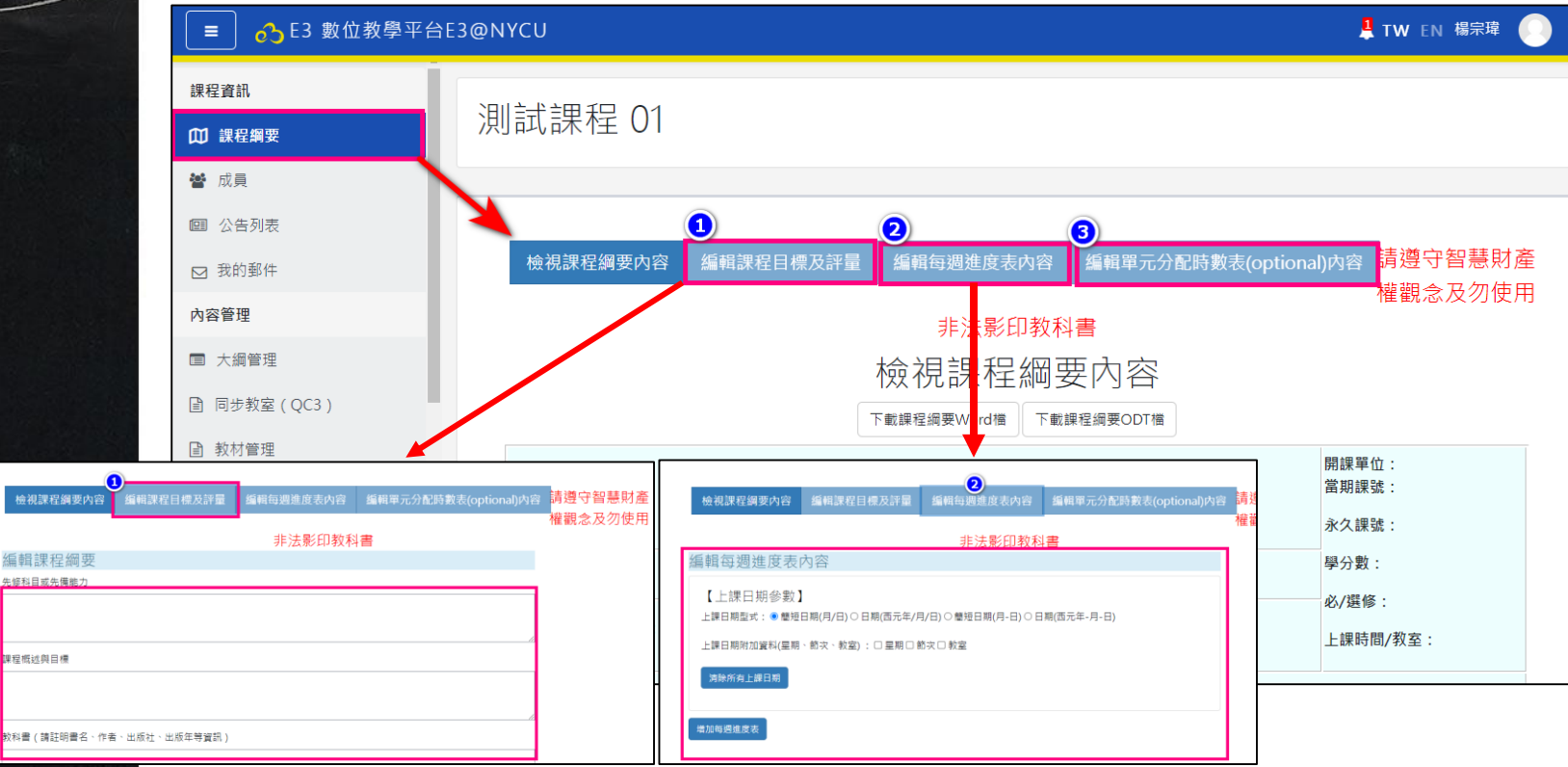

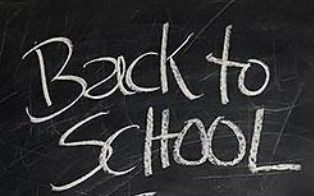

## E3匯入每週進度表

進入課程後,請點選右上方的「啟動編輯模式」按鈕或是左側工具列的系統管理下的啟動編輯模式」連結進入。

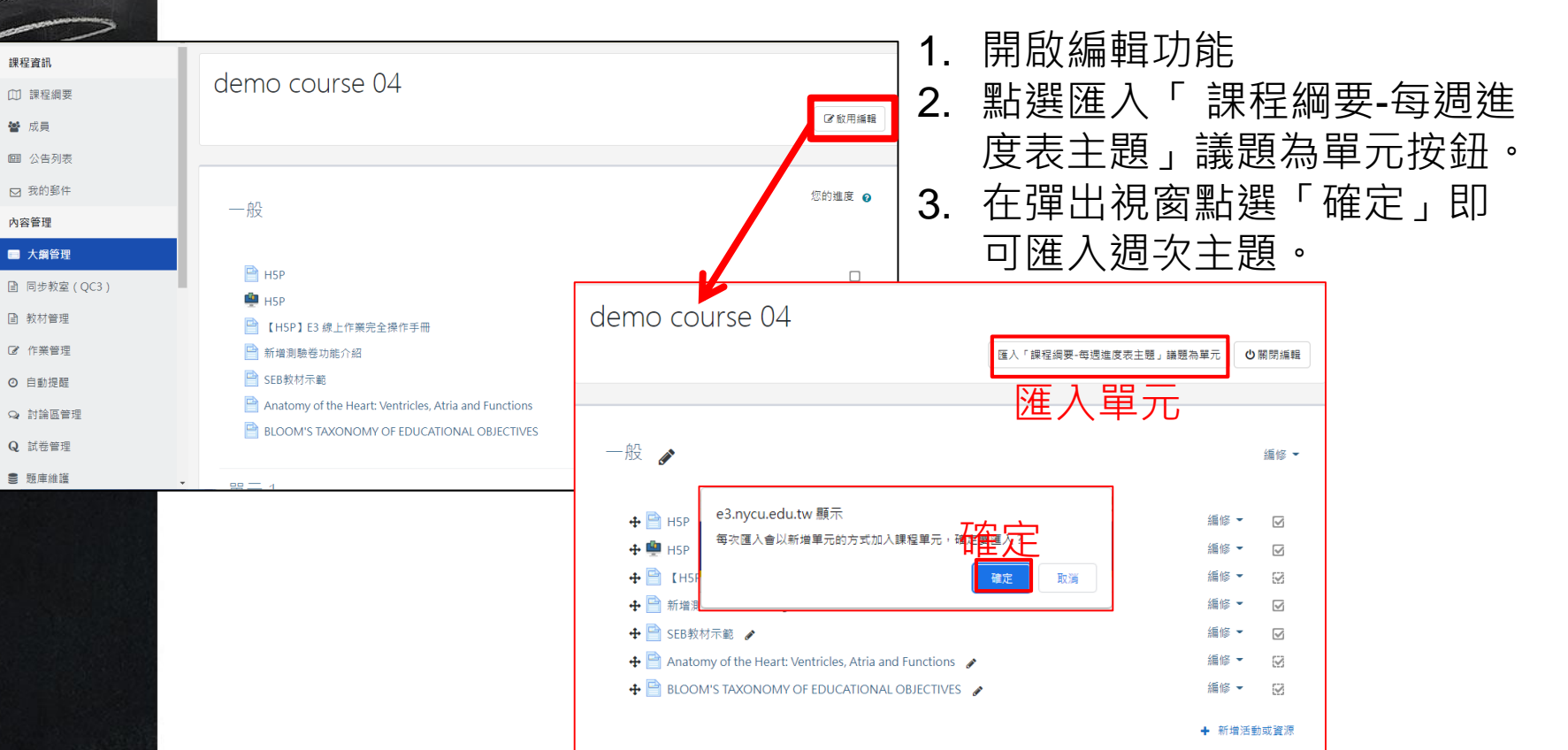

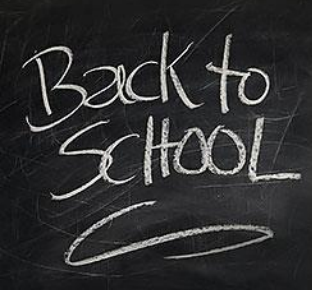

# E3發布公告

進入課程後,請點選左側的工具列的公告列表,點選新增公告發布新訊息。

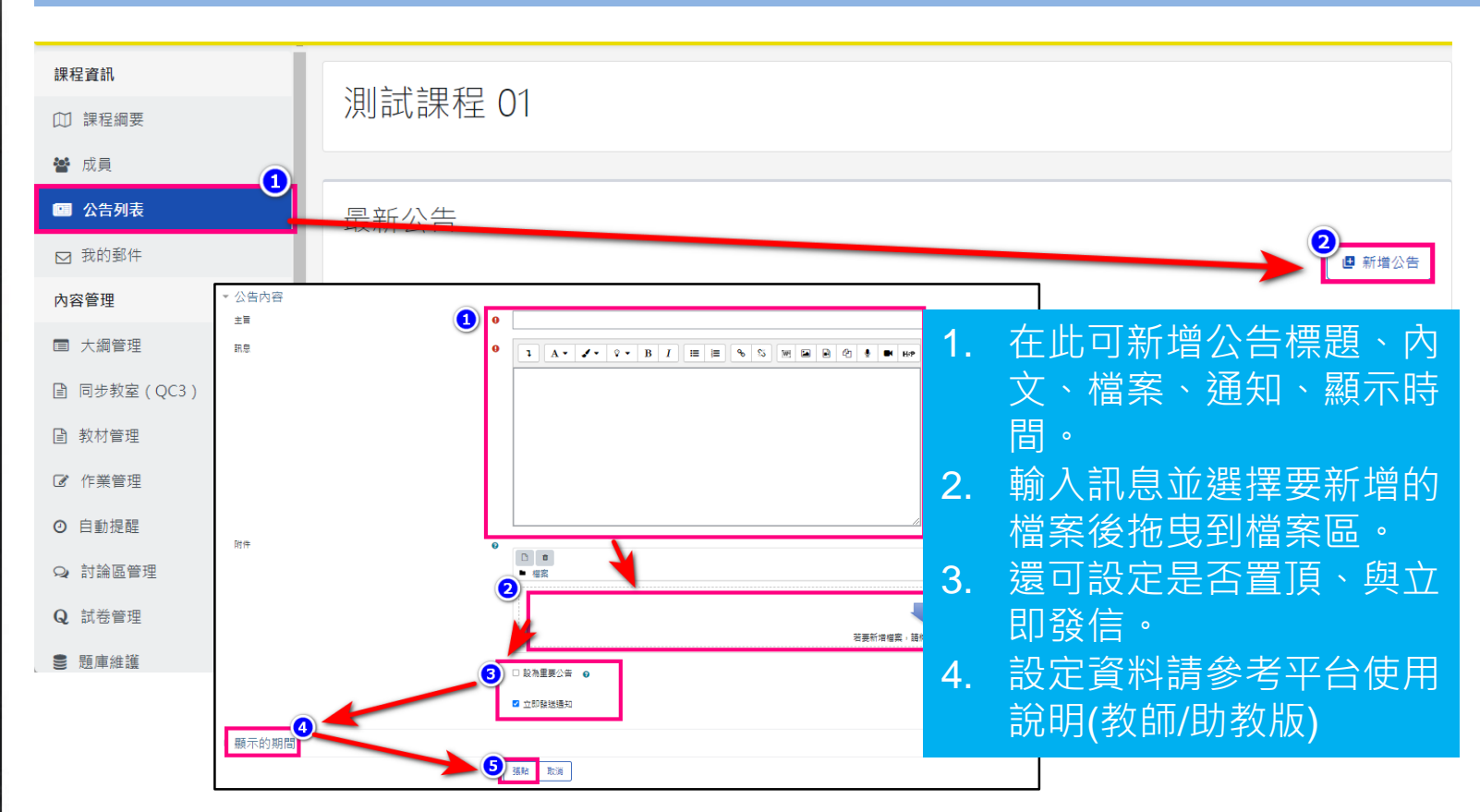

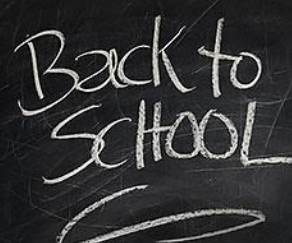

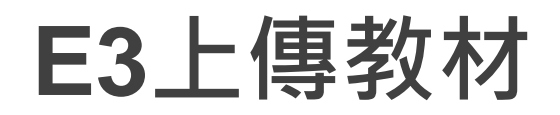

進入課程後,請點選右上方的「啟動編輯模式」按鈕或是左側工具列的系統管理下的啟動編輯模式」連結進入。

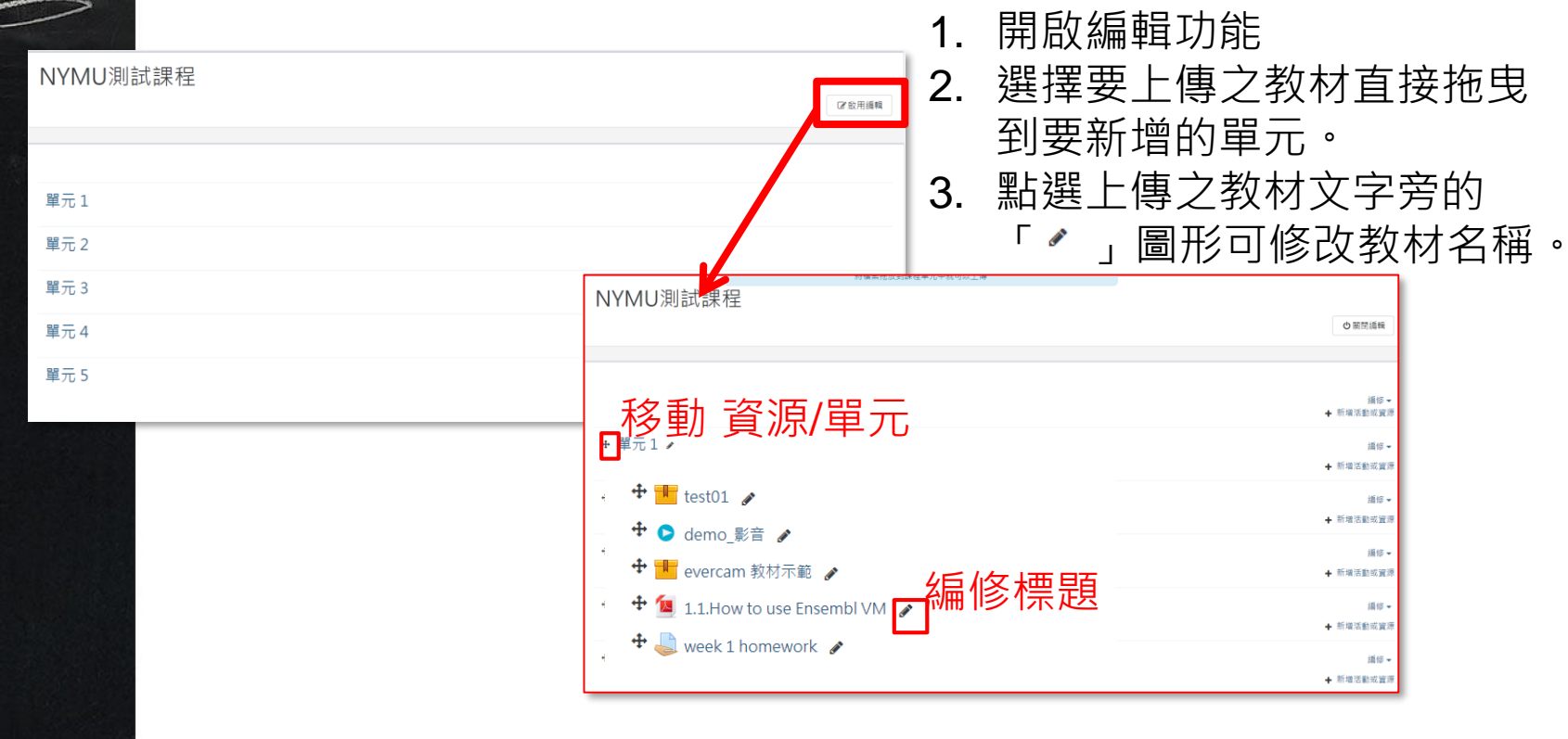

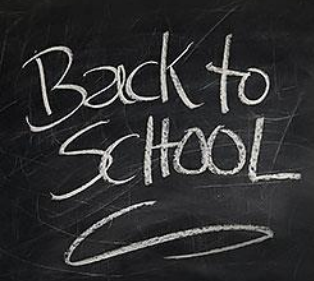

## E3新增活動或資源

#### 在編輯模式下在要新增的單元點選→ 新增活動或資源

| Ⅰ教學平台 | 新增注      | 動或資源                          |                     |                  |                         |                                                                                                    |                             | × | 1 | т١ |                           |
|-------|----------|-------------------------------|---------------------|------------------|-------------------------|----------------------------------------------------------------------------------------------------|-----------------------------|---|---|----|---------------------------|
|       | 授        | 辱 活動                          | 資源                  |                  |                         |                                                                                                    |                             | Q |   |    |                           |
|       | ž        | ල<br>EverCam<br>≿ ච           | 🦀<br>Group Mer<br>☆ | mbers<br>Ø       | ¥<br>IRS即時測驗<br>☆ ●     | ⊑<br>Lightbox相本<br>☆ €                                                                                                    | ್<br>Peer Assessment<br>ಭ 0 |   |   | 1. | 在此可新增教材、網貝<br>資訊、討論區、作業等  |
|       | Ree<br>T | C<br>engagement               | SCORM教<br>☆         | 材包<br>9          | 月<br>Turnitin作業2<br>☆ ③ | Generation Generation Generatio Generation Generation Generation Generation Generation | ıming lab<br>Đ              |   |   | 2. | 内谷。<br>選擇要新增的活動後,         |
|       | We       | bEx Meeting                   | Wiki共<br>☆          | ش<br>0           | 作業<br>☆ <b>0</b>        | 内容頁<br>☆ <b>1</b>                                                                                                    |                             |   |   |    | 點選 '該活動」按鈕進<br>入新增內容設定。   |
|       | j.       | 步教室(QC3)<br>注 <b>①</b><br>工作坊 | 1卷(系統<br>●<br>影音教材  | 用)<br>9          | 回饋單<br>☆ <b>③</b><br>教材 | 外部學習工具 ☆ ①<br>整回教材檔案                                                                                                    | 學生自行分組<br>☆ <b>①</b>        |   |   | 3. | 設定請上資料請參考平<br>台使用說明(教師/助教 |
|       | r<br>続   | ₹ 0 EL編輯文件 ₹ 0                | ☆                   | 8<br>8<br>9<br>9 | ☆ <b>3</b>              | ☆ ③<br>厚<br>討論區<br>☆ ④                                                                                                    | ☆ 0<br>超連結<br>☆ 0           |   |   |    | 版)                        |
|       |          |                               |                     |                  |                         |                                                                                                    |                             |   |   |    |                           |

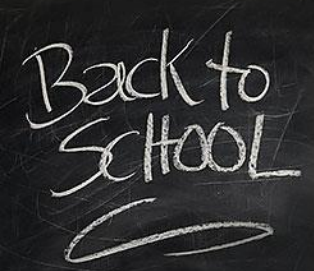

#### 優點:可利用已上傳的教材無須再一次上傳。在編輯模式下在要新增的單元點選 新增活動或資源

| 新增活動或資源                      |                                                                                                    |                                      |                                                                                                    |                                               | × |  |
|------------------------------|----------------------------------------------------------------------------------------------------|--------------------------------------|----------------------------------------------------------------------------------------------------|-----------------------------------------------|---|--|
| 搜尋                           |                                                                                                    |                                      |                                                                                                    |                                               | ٩ |  |
| 所有  活動                       | 資源                                                                                                    |                                      |                                                                                                    |                                               |   |  |
| ee<br>EverC<br>☆ €           | underse underse under | IRS即時測驗<br>☆ ❹                       | Ightbox相本<br>☆ ❹                                                                                                    | な<br>Peer Assessment<br>☆ 8                   |   |  |
| ে<br>Reengagement<br>☆ €     | <mark>■</mark><br>SCORM教材包<br>☆ <b>③</b>                                                                                                    | <mark>え</mark><br>Turnitin作業2<br>☆ ❹ | Search Strain Strain S | ning lab                                      |   |  |
| ●<br>WebEx Meeting<br>☆ ❸    | 續<br>Wiki共編<br>☆ ❶                                                                                                    | <b>し</b><br>作業<br>☆ <b>1</b>         | / <mark>樂</mark><br>內容頁<br>☆ <b>13</b>                                                                                                    | <mark>》</mark><br>出缺席<br>☆ <b>1</b>           |   |  |
| 1<br>同步教室(QC3)<br>☆ <b>€</b> | ፼<br>問卷(系統用)<br>☆ <b>①</b>                                                                                                    | <b>行</b><br>回饋單<br>☆ ❹               | <ul> <li></li> <li>外部學習工具     <li>☆ €     </li> </li></ul>                                                                                                    | <b>№</b><br>學生自行分組<br>☆ <b>9</b>              |   |  |
| <mark>1</mark><br>工作坊<br>☆ € | ●<br>影音教材<br>☆ <b>①</b>                                                                                                    | ■<br>教材<br>☆ <b>€</b>                | <ul> <li>整包教材檔案</li> <li>☆ ●</li> </ul>                                                                                                    | ✓<br>測驗卷<br>☆ ●                               |   |  |
|                              | ana<br>編序學習<br>☆ 10                                                                                                    | <b>◎</b><br>聊天室                      | <b>□</b><br>討論區                                                                                                    | <ul> <li>■</li> <li>超連結</li> <li>☆</li> </ul> |   |  |

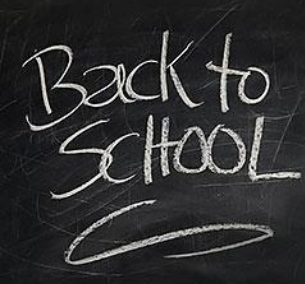

優點:無須進行課程備份就可以直接將已上傳的教材加到課程中

步驟二:進入Evercam新增畫面後,可以看到一般、共用Evercam、外 觀、共通設定、限制活動參與、活動完成度。

| 😑 🔥 E3 數位教學平台E3                                                                                                    |      |                |
|----------------------------------------------------------------------------------------------------|------|----------------|
| ●新增 EverCam 到 單                                                                                                    | 元 10 |                |
| ▼ 一般                                                                                                    |      |                |
| 名稱                                                                                                    | 0    |                |
| 所屬單元                                                                                                    |      | 單元 1 ✔         |
| 說明                                                                                                    |      | 1 i• 🖋 V• B I  |
|                                                                                                    |      |                |
|                                                                                                    |      |                |
|                                                                                                    |      |                |
|                                                                                                    |      |                |
|                                                                                                    |      | □ 顯示說明 🥑       |
| ▶ 共用 Evercam                                                                                                    |      |                |
| ◎ 外觀                                                                                                    |      |                |
| <ul> <li>④ 共通設定</li> </ul>                                                                                                    |      |                |
| <ul> <li>□</li> <li>□</li></ul> |      |                |
| 6 活動完成度                                                                                                    |      |                |
|                                                                                                    |      | 「「「「「」」」を見ていた。 |

- 一般:設定名稱與說明
- 共用Evercam:在此可找到要共用的Evercam檔案
- 外觀:設定是否顯示名稱、說明與編輯 時間。
- 共通設定:設定給分組使用
- 限制活動參與:設定的特定條件才可以 觀看或不能觀看。
- 活動完成度:設定本教材完成的條件。

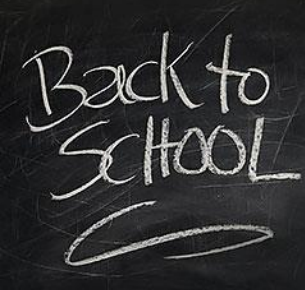

優點:無須進行課程備份就可以直接將已上傳的教材加到課程中

步驟三:輸入活動名稱後,點選共用Evercam打開搜尋功能。

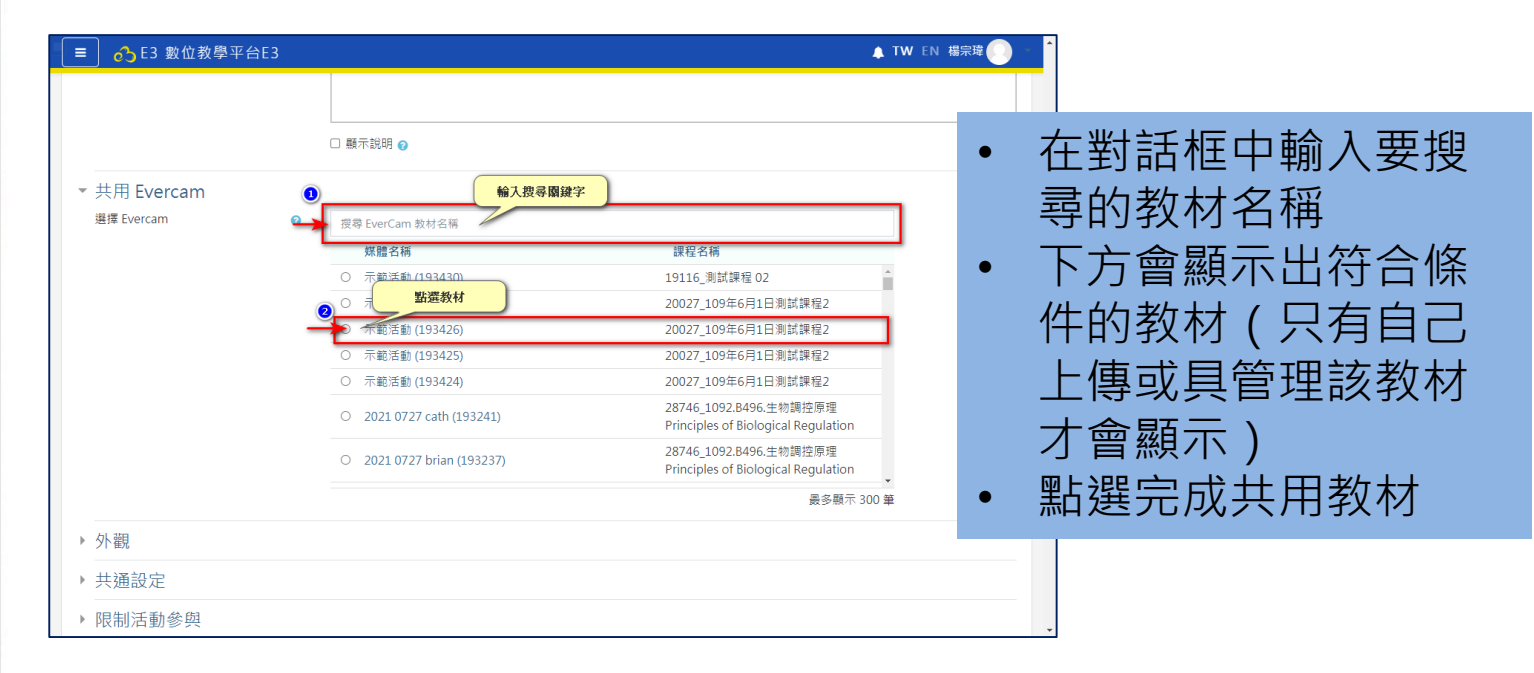

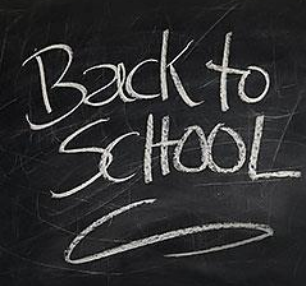

優點:無須進行課程備份就可以直接將已上傳的教材加到課程中

步驟四:點選儲存並返回,點選剛新增教材即可觀看。

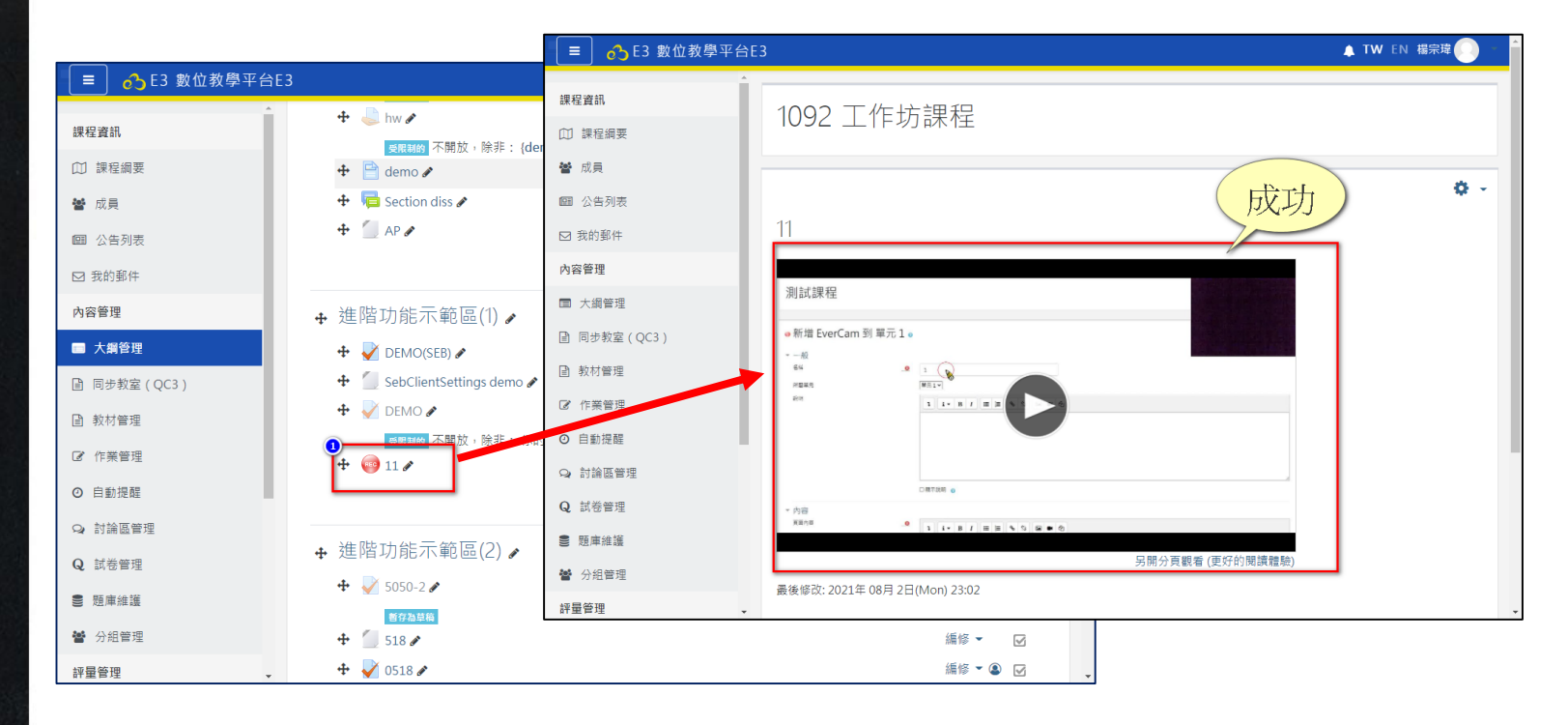

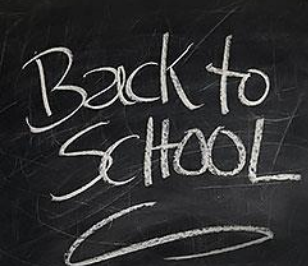

### Question

線上活動,請拿手機掃描下方QR碼進入答題,或是直接連線到網頁作答。

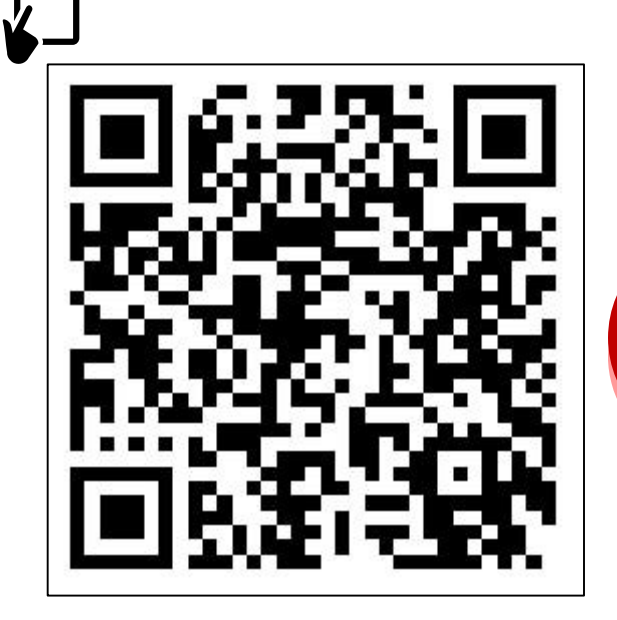

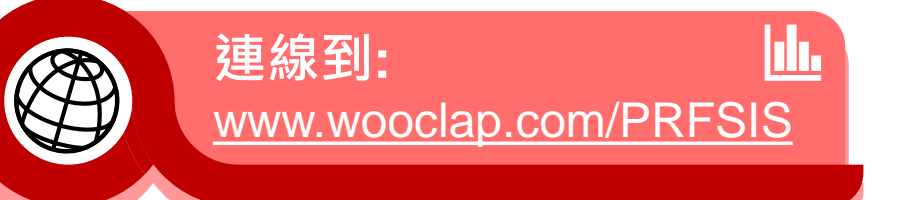

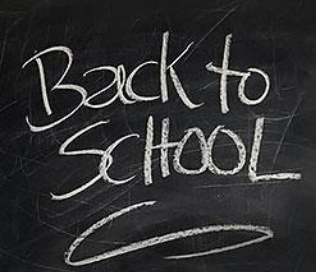

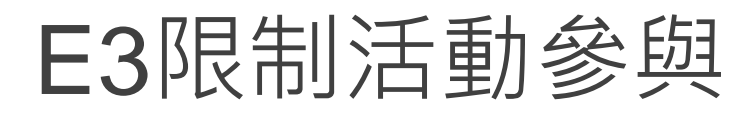

#### 優點:只讓特定同學看到教材/作業

在啟用編輯模式下,任一活動(單元、教材、活動)點選編修→修改設定 進入,找到【限制活動參與】。 1. 在新增限制輸入要

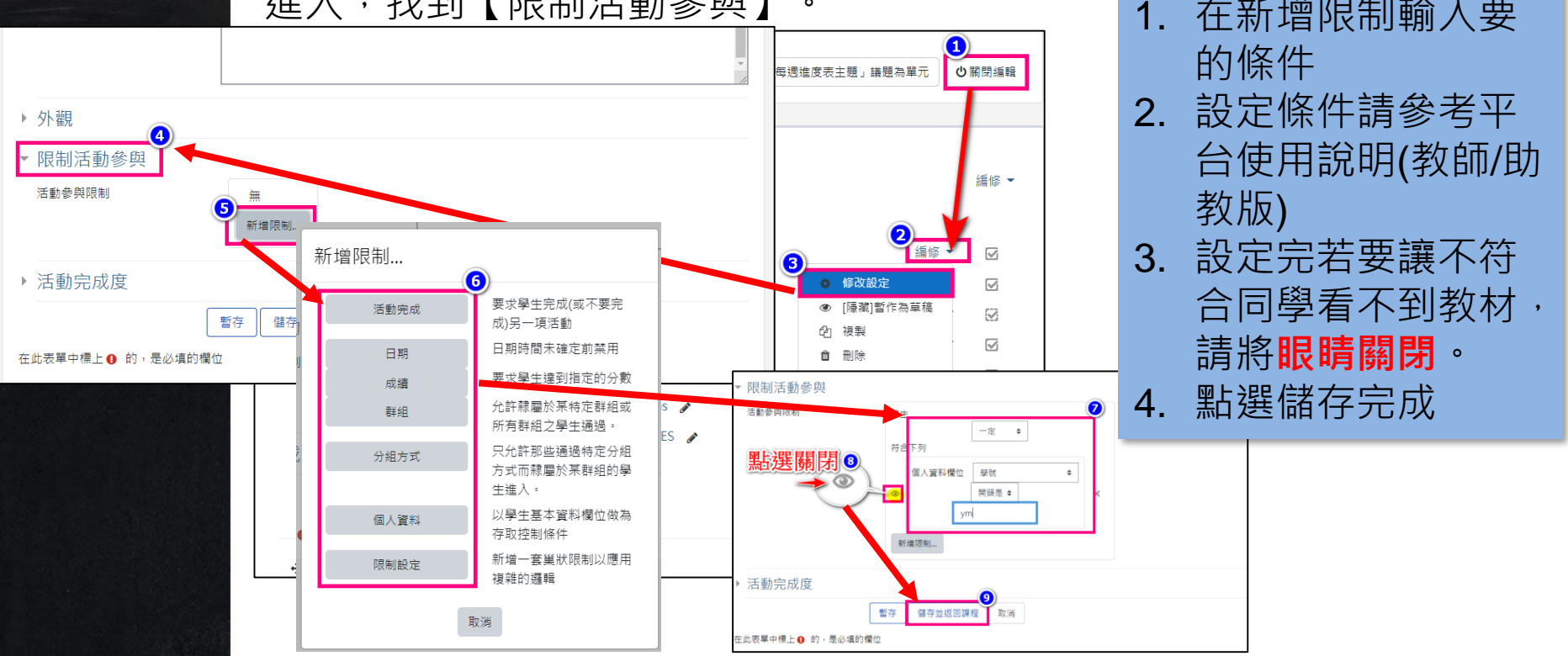

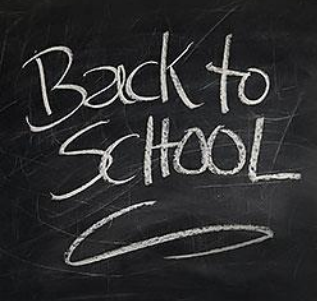

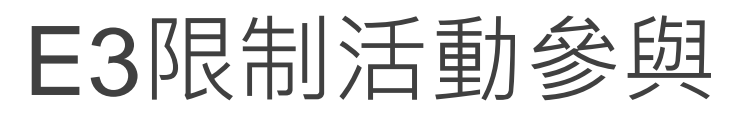

優點:只讓特定同學看到教材/作業

回到課程後畫面如下。

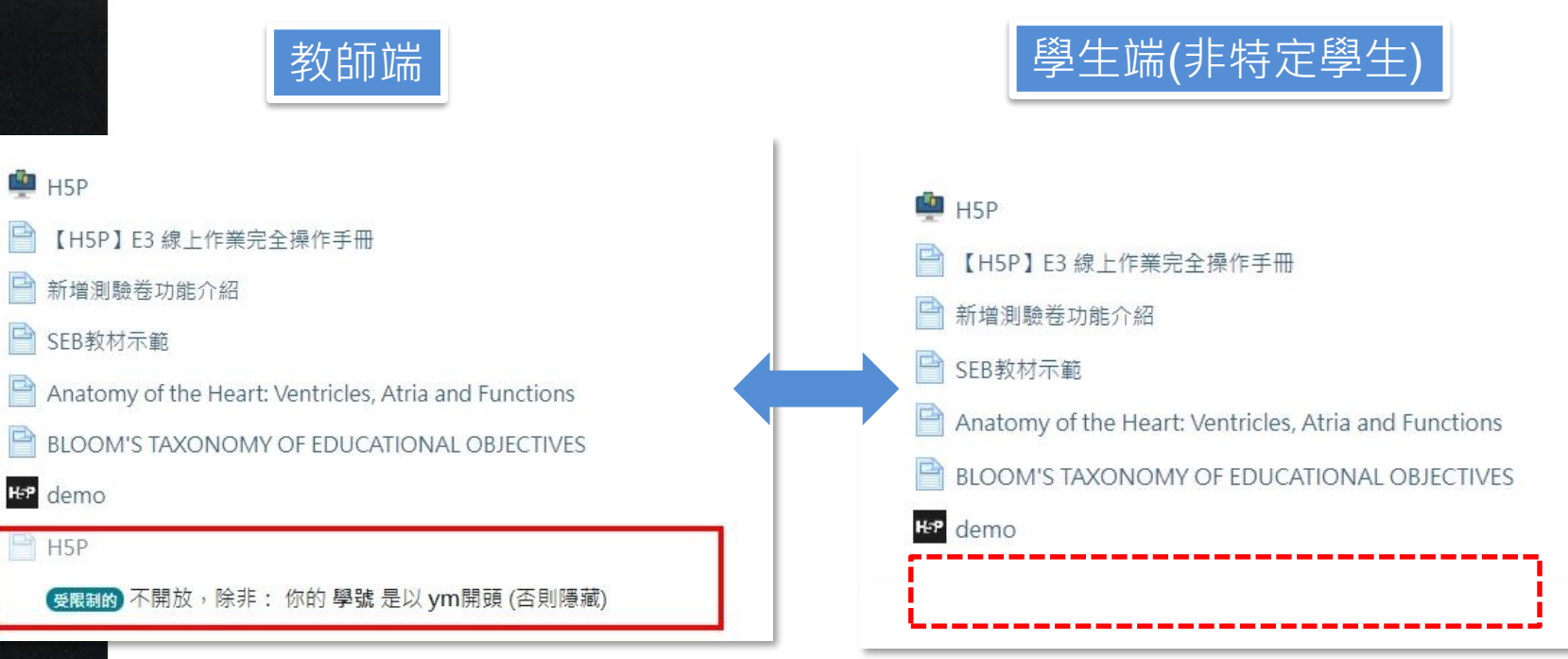

# H5P

### Section 3 E3 H5P教材製作軟體介紹

### H5P教材製作網站

CREATE, SHARE AND REUSE INTERACTIVE HTML5 CONTENT IN YOUR BROWSER

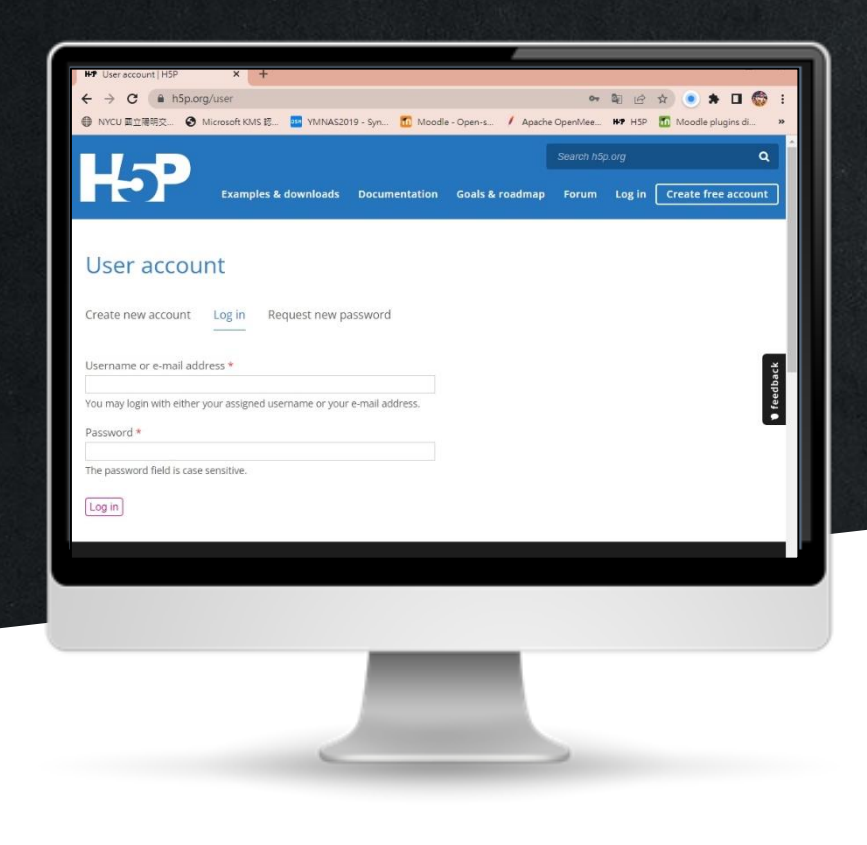

H5P是以JavaScript開發的免費開源內 容協作工具,使每個人都可以輕鬆創建, 共享和重複利用互動式HTML5內容。H 5P.org上使用H5P開發和共享了互動式 視頻,互動式簡報,測驗等。

超過17000個網站正在使用H5P。優點包含:

1.基於HTML5技術,從容面對多螢操作習慣

2.提供多款互動模板供教師們能在完全不需要撰寫程式碼的 使用情境下,製作出高互動性教材內容

3.能運用支援Wordpress、Moodle及Drupal系統中,做為輔助模版或套件

4.輕鬆製作、分享與維護,然後免費!免費~!免費~~!

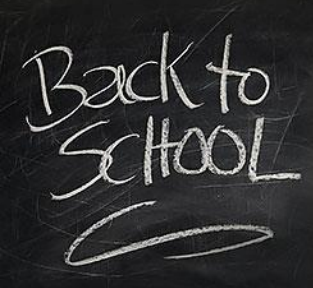

Create text-based drag

and drop tasks

Create essay with

instant feedback

Create a task with

missing words in a text

Create many hotspots

for users to find

Create image hotspot

for users to find

# H5P製作互動影片

#### 使用H5P的工具可製作多媒體互動教材

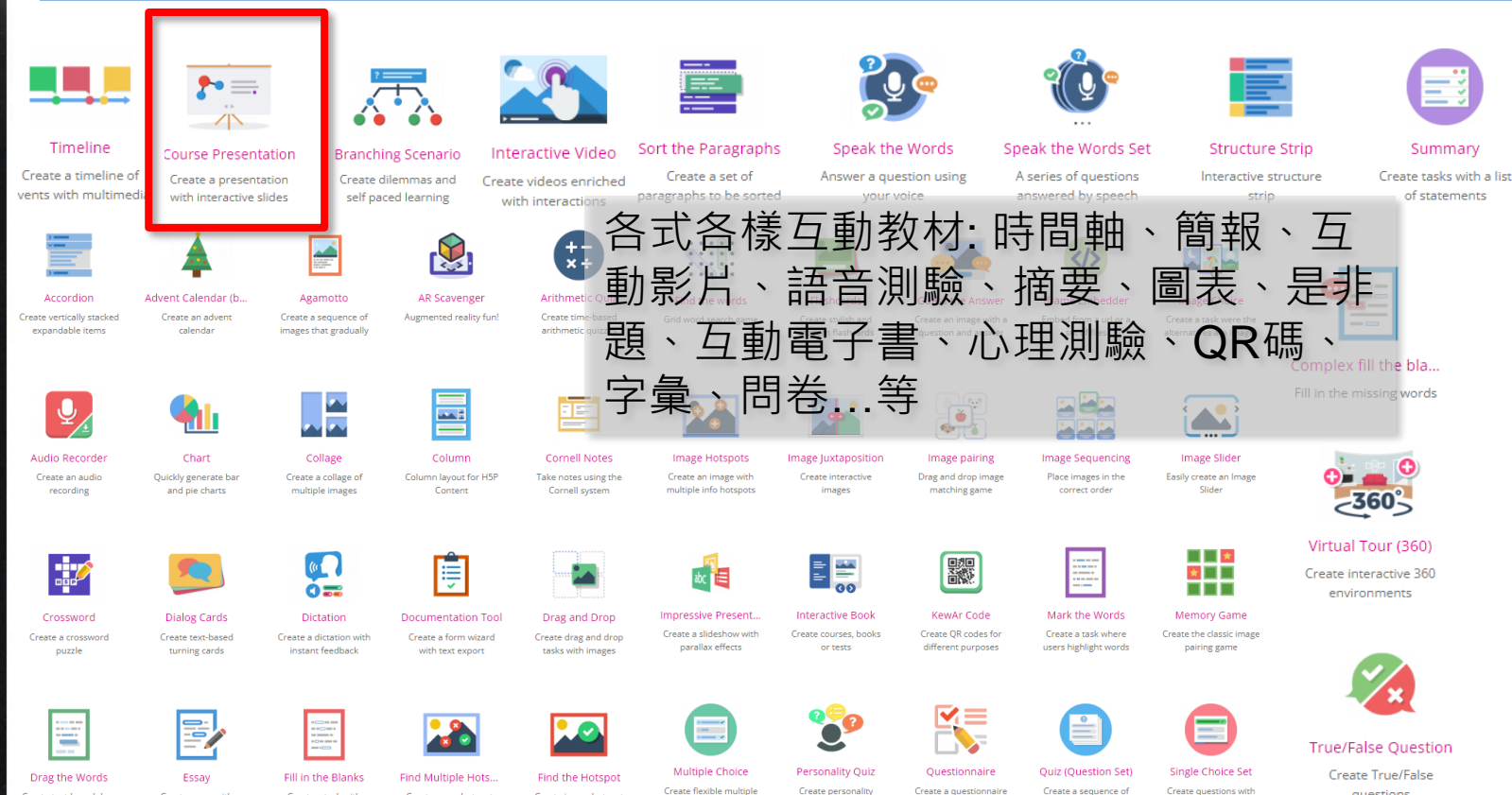

choice questions

quizzes

to receive feedback

various question types

one correct answer

questions

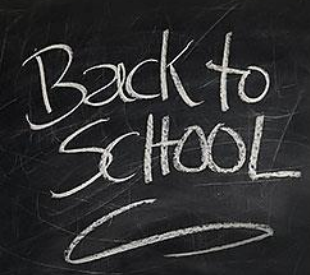

Step1:在編輯模式下請點選【新增活動或資源】開啟視窗

| ■ 6 E3 數位教學平台E3@NYCU   | 💄 TW EN 楊宗瑋 |
|------------------------|-------------|
| 測試課程 04                | 〇間情報語       |
|                        |             |
| ──般                    | 編修 ◄        |
| 🕂 🗎 H5P 🕜              | 編修 👻 🗹      |
| 🕂 👰 H5P 🅒              | 編修 👻 🔽      |
| ♣ ] 【H5P】E3 線上作業完全操作手冊 | 編修 👻 🖸      |
| 🕂 📄 新增測驗卷功能介紹 🕜        | 編修 ▼ ☑      |
|                        | + 新增活動或資源   |
| ➡ 單元 1 💉               | 編修 ◄        |
| ♣ 💓 期末考 🍠              | 編修 🔹 💽      |

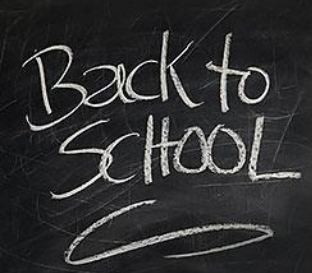

Step2:在新增活動或資源視窗中請選擇【H5P互動內容】後進入。

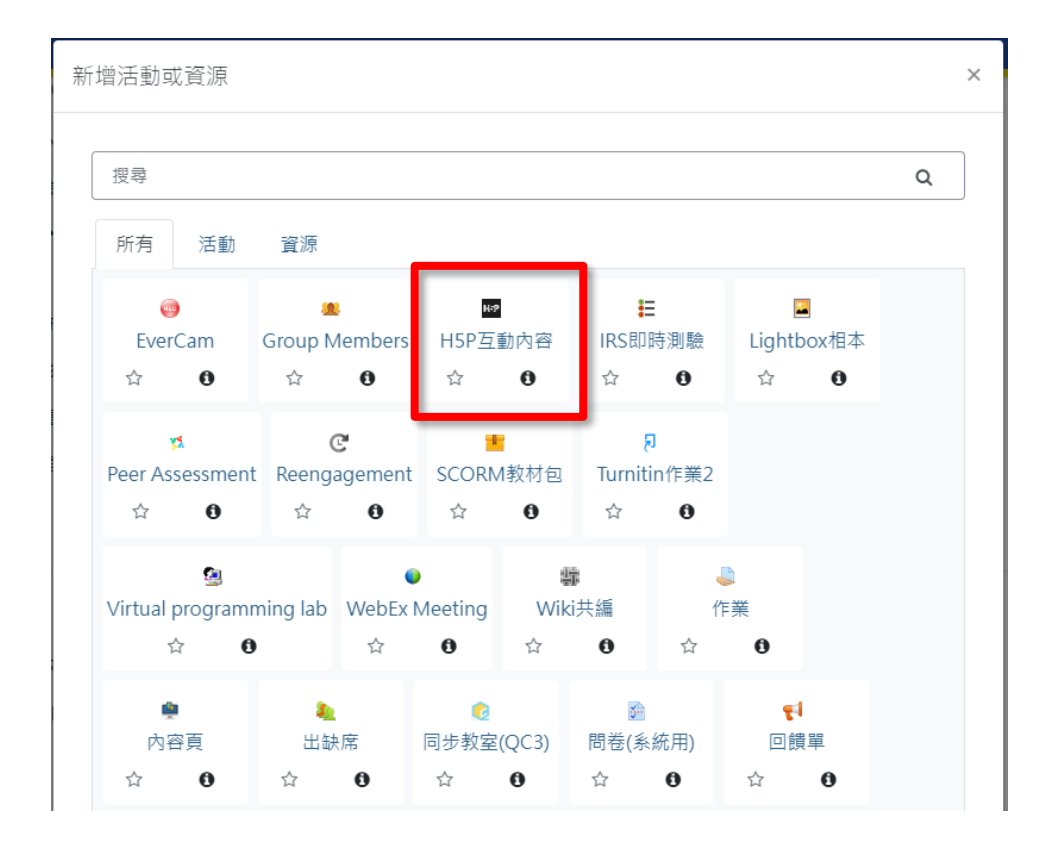

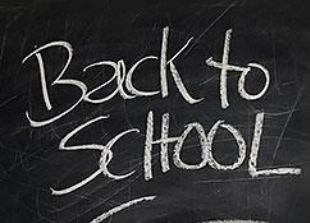

Step 3:在TYPE清單中請選擇【Course Presentation】旁的【Details】進入。

■新增 H5P互動內容 到 Instructional Design •

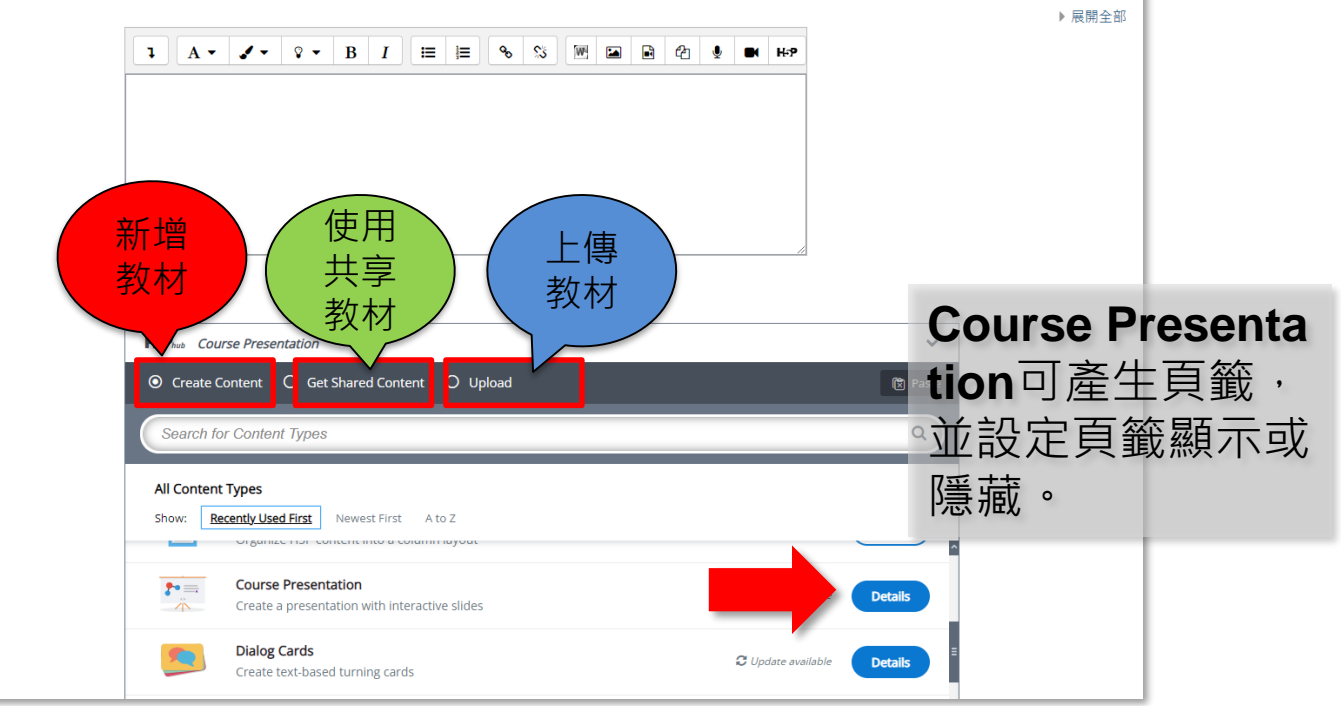

編輯器

說明

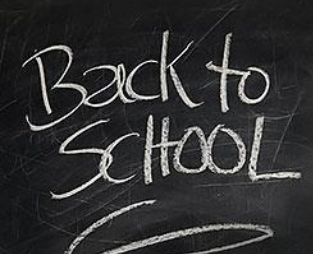

#### Step 4: 進入Course Presentation 後可以看到說明與示範下載,請點選【Use】開始

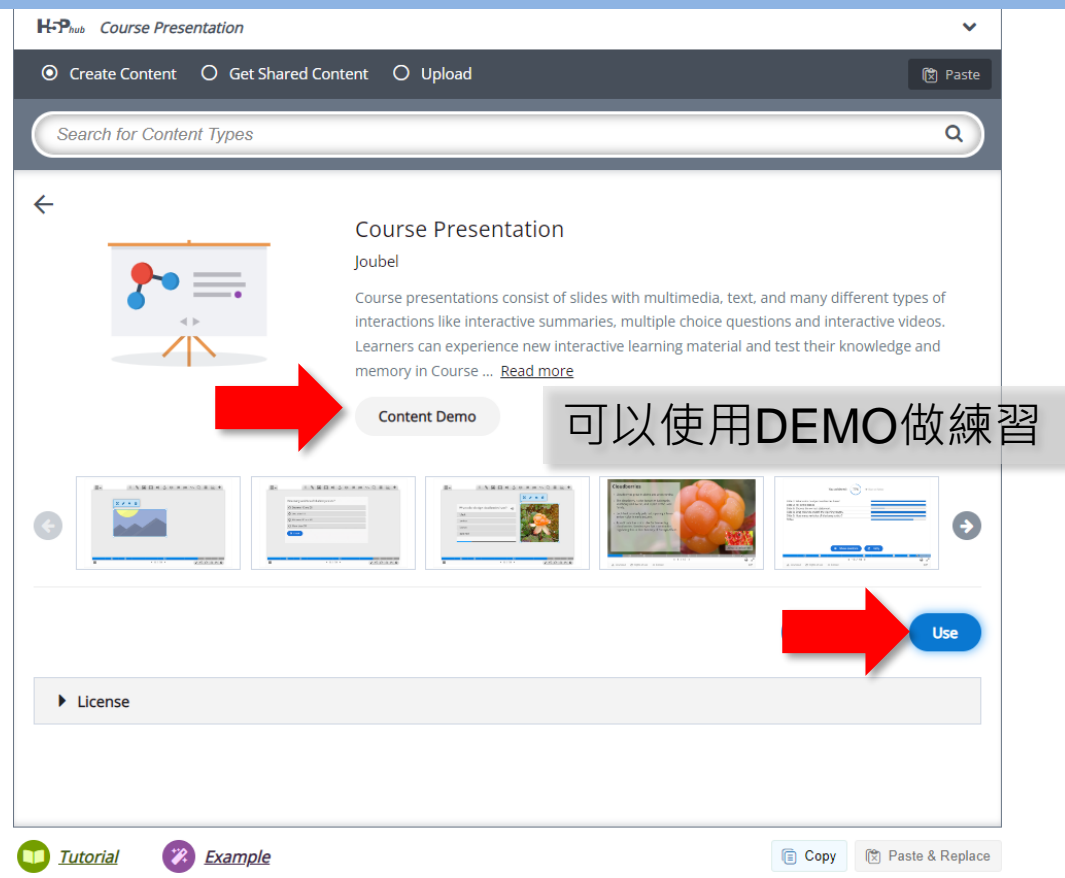

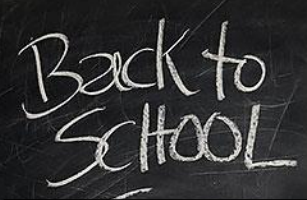

#### Step 5: Course Presentation 製作畫面如下

| 1.Title:(必填欄位)教材標題                    |             |                         |                                                    |
|---------------------------------------|-------------|-------------------------|----------------------------------------------------|
| 2.Sildes:頁面可自訂silde的樣式、名稱             | 📋 Сору      | 🕅 Paste & Replace       |                                                    |
| 3.文字:可以輸入文字內容·包含文字樣式 <sub>擊</sub> 顏色… |             | 2                       |                                                    |
| 4.連結:可以設定外部連結內容。                      |             |                         |                                                    |
| 5.圖片:可以上傳圖片·設定其格式大小並決定位置方向。           | tion        |                         |                                                    |
| 6.圖形:可以插入圓形、方形與線條並可決定顏色與線條大小<br>等格式   |             |                         |                                                    |
| 7.影片:可以插入影片(上傳影片或使用嵌入碼) 🗤 🛛 🔳         |             |                         |                                                    |
| B.錨點: 可以插入區塊點選跳特定頁面。                  |             |                         |                                                    |
| 9.填空: 可以插入填空題                         |             |                         |                                                    |
| 10.選擇題: 可以插入選擇題(可決定題目呈現方式為滿版還是        |             |                         |                                                    |
| 點選開啟)                                 |             |                         |                                                    |
| 11.是非題:可以插入是非題(可決定題目呈現方式為滿版還是         |             | <ul> <li>新增一</li> </ul> | 頁:點此新增一頁Silde                                      |
| 新建用版)                                 |             | • 複製:                   | 站此複製本頁Silde                                        |
| 12. 他曳进: 可以插入他曳的區塊設定他曳選項區             |             | • 樣板:                   | 點此可設定一負/全部Silde的顏                                  |
| 13.义子池曳建: 可以插入义子池曳的設定池曳建填匾            |             | 色或低                     |                                                    |
| 14. 图进起: 可以抽入义子起日的图进工合条件。             |             | • 左移: 4                 | 本貝Silde任左移一貝                                       |
| 15.衣俗: 可以插入衣俗亚可次走顔巴兴緑除入小寺俗式           |             | • 右移:4                  | A 貝SIIde仕石移一貝                                      |
| 10. 互割影片:可以细入影片(上得影片或使用歌八嘴),亚能改立。     | 1/1 日 日 ピ 史 |                         | 制际本具SIIDE<br>。···································· |
| に 加 版 ・ 近 ホ ・ 回 れ 寺                   |             | • 行為設                   | 正:                                                 |
|                                       |             | 内谷。<br>• 文字韵            | 阳岛າ梁、梁军箭品石约的运士                                     |
| Text overrides and translations       |             | • 又子沉                   | ·切突翻碑·选择间和说故的后台<br>:                               |
|                                       |             | 兴到惩                     | 而百入于。                                              |

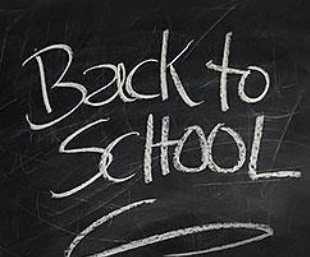

#### Step 6:如何插入互動影片,請點選【互動影片按鈕】進入編輯,輸入影片標題在上傳區有一虛線框點選開啟上傳畫面。

| ) 互動影片                                                                                                    |                                                | 2                                           |                                                                                                  |
|----------------------------------------------------------------------------------------------------|------------------------------------------------|---------------------------------------------|--------------------------------------------------------------------------------------------------|
| 標題 * Metadata<br>Used for searching, reports and copyri                                                                                                    | ight information                               | ⊘ Tour                                      |                                                                                                  |
| 互動影片                                                                                                    |                                                |                                             |                                                                                                  |
| Step 1<br>上傳/崁入影片                                                                                                    | Step 2<br>新增互動                                 |                                             | 直接上傳影片檔案(MP4,                                                                                    |
| 新增影片*                                                                                                    |                                                | 1711月19月11日,1月日後開建十名章 14                    | webm)或是嵌入連結(You                                                                                  |
| 諸點擊下方新增互動或影像內容使用的<br>讓上傳webm及mp4槍或影片。<br>Video quali                                                                                                    | 影響。巡问使用影片連結或上傳影片檔案。且可<br>ty label              | 新聞後駅へ同群竹底的影片。為塘快瀏算錢文提度。運                    | ube)完成後點選【insert】                                                                                |
| webm                                                                                                    | os the user identify the current quality of th | ne video. E.g. 1080p, 720p, HD or Mobile    | 即可。                                                                                              |
|                                                                                                    |                                                |                                             |                                                                                                  |
| The second second secon | 11-111                                         | Derte Ver Tiler I                           | - Long all and state and the                                                                     |
| ▶ 互動式影像內容                                                                                                    | Upload video file                              | or Paste YouTube II                         | nk or other video source URL                                                                     |
| ▶ 軌道名稱(不支援YouTuł                                                                                                    |                                                | D Enter                                     | video URL                                                                                        |
|                                                                                                    |                                                | H5P supports all ext<br>and has support for | ernal video sources formatted as mp4, webm or ogv, like Vimeo Pro,<br>YouTube and Panopto links. |
| ▶ 行為設定                                                                                                    |                                                |                                             |                                                                                                  |
| • Text overrides and transla                                                                                                    |                                                |                                             | Insert Cancel                                                                                    |

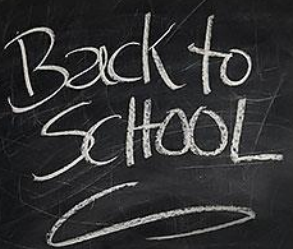

#### Step7:點選【新增互動】進入新增影片互動功能工具包含下列:

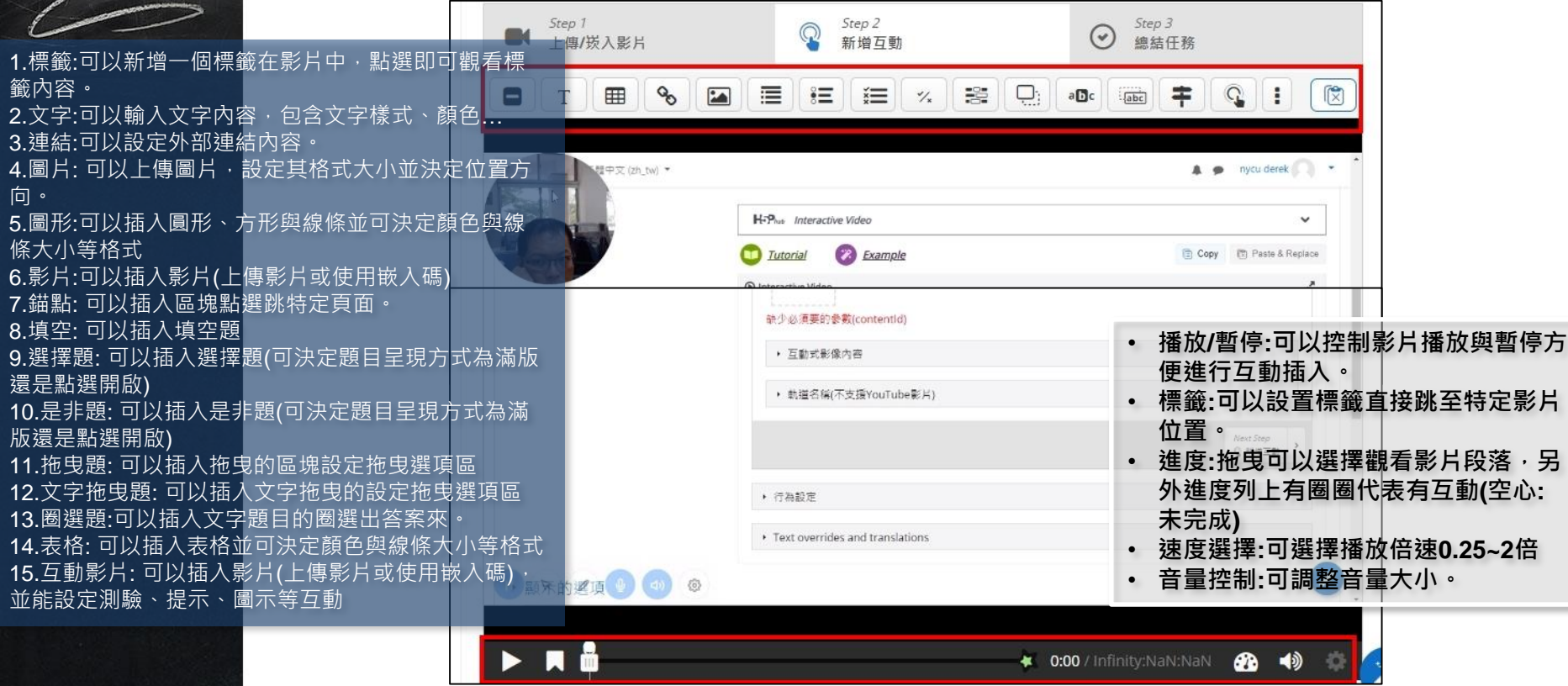

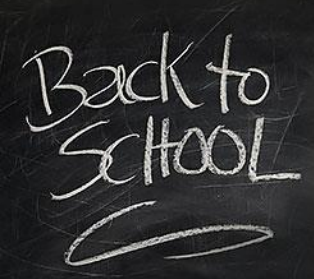

Step 8:影片插入選擇題,在要插入題目地方按下暫停後,請點選【選擇題】開啟選擇題編輯畫面,在此你可以出1~多題題目。

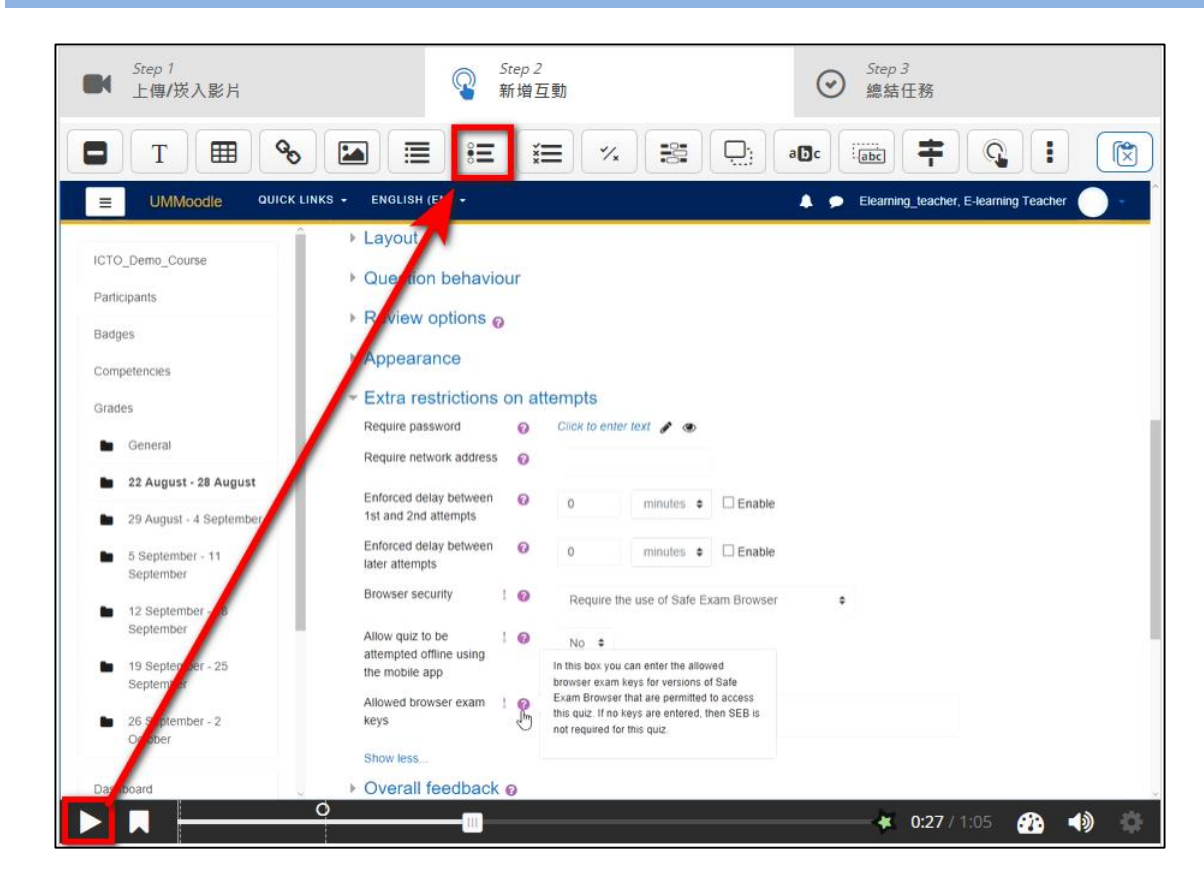

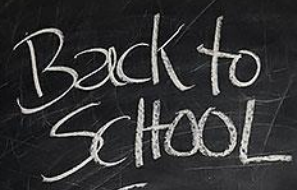

#### Step 9: 進入題目編輯畫面分別有(一)刪除/儲存設定(二)試題基本設定區(三)試題內容區。

|            |                              | ● 互動影片 》 註 Single Choice Set                                            | Delete Done v <sup>*</sup>                             |          |
|------------|------------------------------|-------------------------------------------------------------------------|--------------------------------------------------------|----------|
| (一)删际      | /箱仔贫足<br>则除,则除未为暂日后:         |                                                                         |                                                        |          |
|            | 啊你:啊你华大越日川<br>健方:健方木次暂日乐     | 月八合<br>与戦 <sup>295</sup> 内参 <sup>37,995</sup>                           |                                                        |          |
| ()料題       | 调行·调行伞入退日711<br>其太势完愿        |                                                                         |                                                        |          |
| (—/¤ሥ⁄⁄⁄⁄~ | 墨本設之壘<br>顯示時間·太次測驗在          | 影片占用的時間(XX·XX~XX·XX)                                                    |                                                        |          |
|            | 影片暫停:測驗時影片                   | 是否繼續撥放 ————————————————————————————————————                             | × Question & alternatives                              |          |
| •          | 顯示:題目顯示方式是                   | 以按鈕開啟還是直接滿版顯示                                                           |                                                        | <b>~</b> |
| •          | 名稱:測驗名稱                      | 互動按鈕 需使用看點選後才能打開的折合式互動, 訊息招點 直接在影片中展開的擴展式互動                             | Question *                                             |          |
| •          | 標題: 測驗標題                     | 名稱 互動國像旁顯示的名稱。                                                          |                                                        |          |
| (三)試題      | 內容區。                         |                                                                         | Alternatives - first alternative is the correct one. * |          |
| •          | 題目列表:所有題目列                   | 表                                                                       | Alternative                                            |          |
| •          | 題目說明:題目內容說                   | 用課題 * Metadata<br>Used for searching, reports and copyright information | 1                                                      |          |
|            | • 正確答案:在此                    | 輸入正確答案set                                                               | _                                                      |          |
|            | <ul> <li>答案1:其他答案</li> </ul> | 選項                                                                      | Alternative                                            | ⊗ Ĵ      |
|            | <ul> <li>答案2:其他答案</li> </ul> | 選項 <sup>uestions</sup>                                                  | 2                                                      |          |
|            |                              | 具他答荼選塤 atives                                                           |                                                        |          |
|            | • 删际選垻                       | Question *                                                              | Add answer                                             |          |
| •          | 新增速日:增加共化速<br>则险第日           |                                                                         |                                                        |          |
|            | 则亦退日                         | Alternatives - first alternative is the correct one. *                  | ADD QUESTION                                           |          |
|            |                              | Alternative                                                             | ⊗ Ĵ                                                    |          |

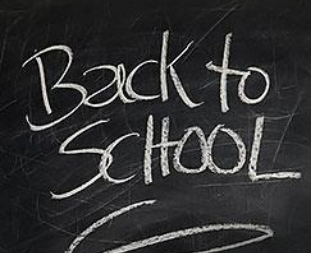

#### Step 10: 輸入完成後點選儲存即可看見下面測驗畫面

|              | <i>Step 1</i><br>上傳/崁入影片   | Step 2<br>新增互動             | Step<br>總結     | <i>3</i><br>任務 |    |     |
|--------------|----------------------------|----------------------------|----------------|----------------|----|-----|
| ð            | X / G D D D                |                            |                | <b>+</b>       |    |     |
| (2           | 影片的檔案類型                    | nents                      |                |                | 1) | ) • |
| Partic       | WMV                        |                            |                |                |    |     |
| Badg<br>Com; | MP4                        |                            |                |                |    | -   |
| Grad         | AVI                        |                            |                |                |    | (   |
|              | 滿版設定型<br>試題(二)試題<br>間位置(小區 | 式:其中(一)<br>題內容(三)試<br>圓點)。 | 可以移動編<br>題在影片的 | 輯<br>D時        | Ċ  | 4   |
| Dasht        |                            |                            |                | 0:13 / 1:05    | 4) | •   |

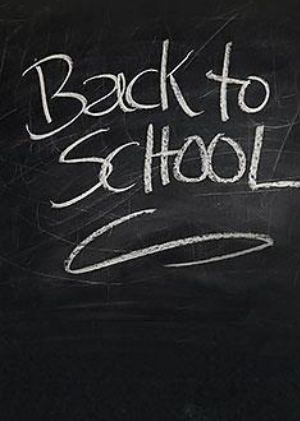

#### Step 11: 設定完成所有簡報後請點選儲存並返回課程即可

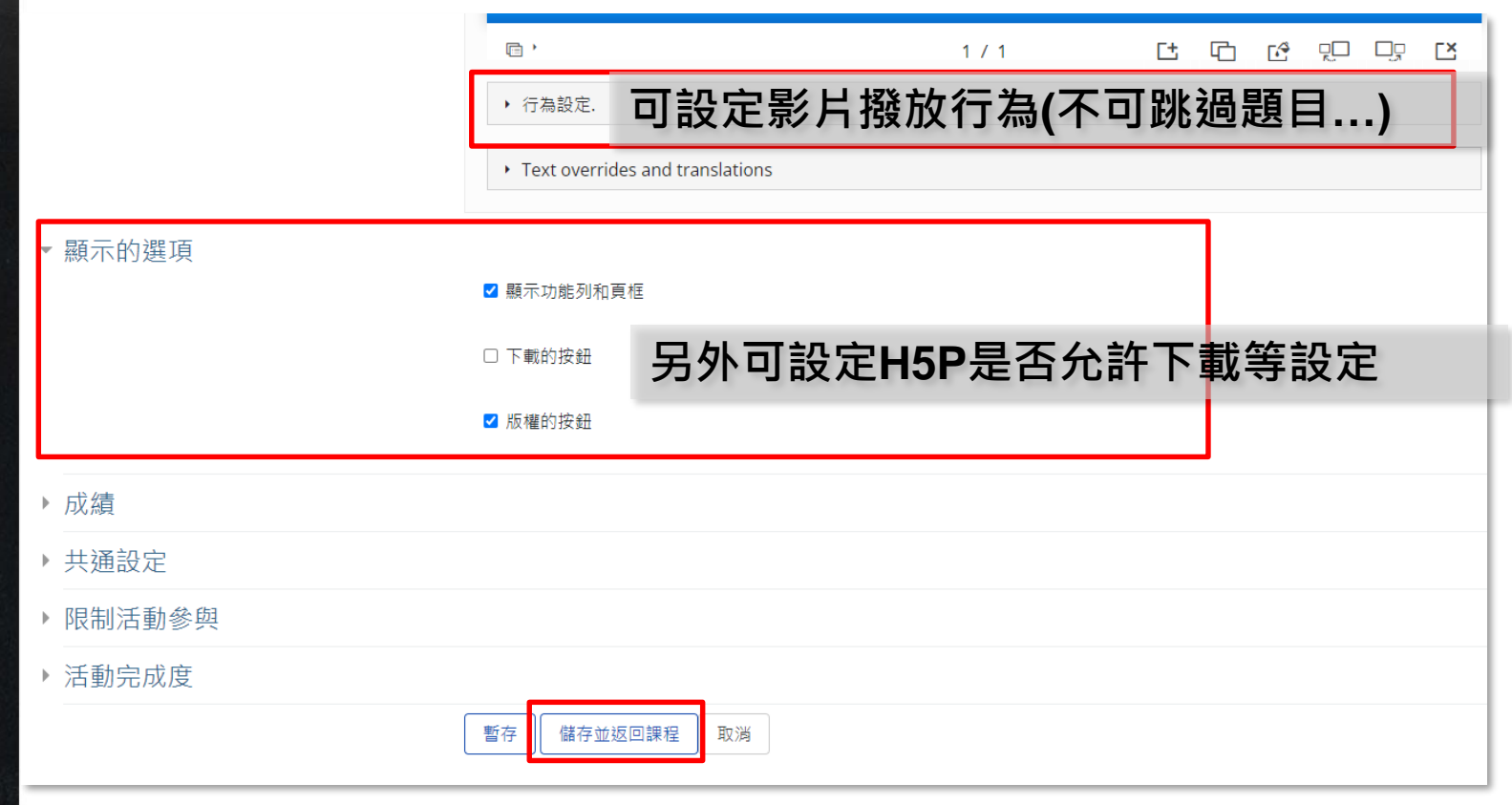

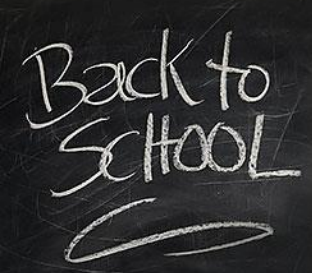

Step12: 回到大綱後可在內容區看到新增H5P的圖樣,請點選即可預覽。

#### 👤 TW EN ♂ E3 數位教學平台E3@NYCU = 課程資訊 分享到 H5P Hub □ 課程綱要 分享到 H5P Hub 分享到 H5P Hub 🐸 成員 Wh 回 公告列表 5 Question(s) answered × ☑ 我的郵件 You have answered 5 questions, click below to submit your answers. 內容管理 Submit Answers ■ 大綱管理 □ 同步教室(QC3) Answered questions Score A 對教材管理 1/1 0:47 Q1 4/6 3:10 Q2 ☑ 作業管理 3:44 Q3 2/3 自動提醒 5:58 Q4 0/3 ♀ 討論區管理 7:30 Q5 1/1 Q 試卷管理 影片摘要(分數) ■ 題庫維護 CI -○ 複製 0 • • • 🗰 7:45 / 10:10 💮 📣 ○複製 ♥使用權 <> 嵌入

H-9

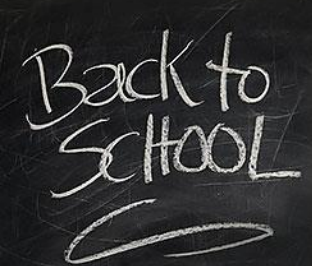

### Question

線上活動,請拿手機掃描下方QR碼進入答題,或是直接連線到網頁作答。

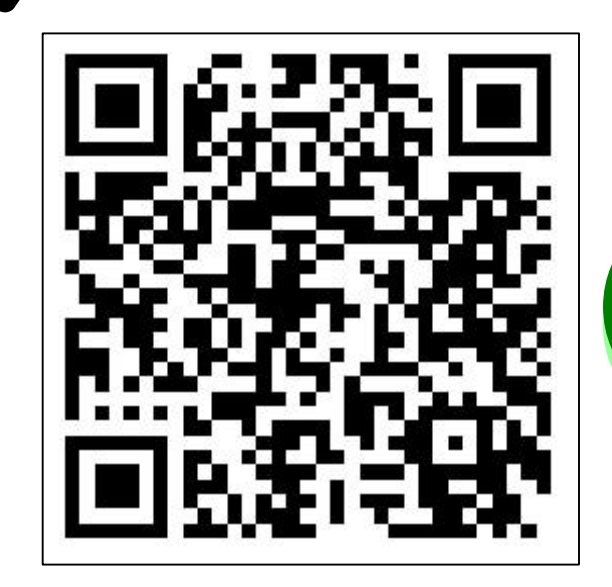

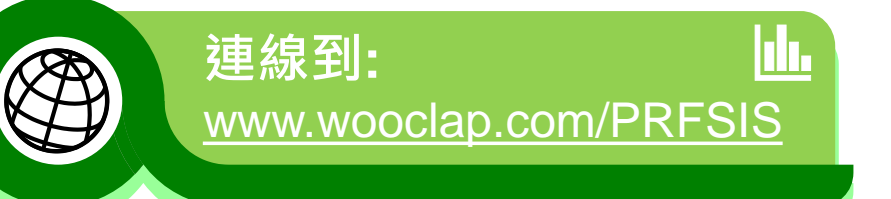

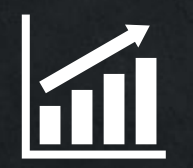

### Section 4 E3 Others帳號問題

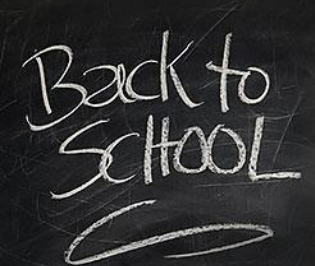

### 系所帳號申請規則

申請步驟

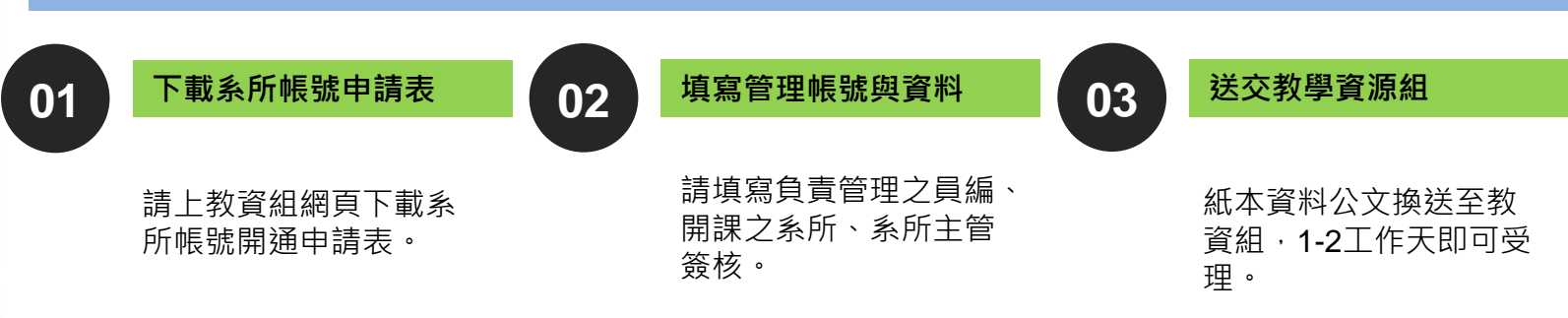

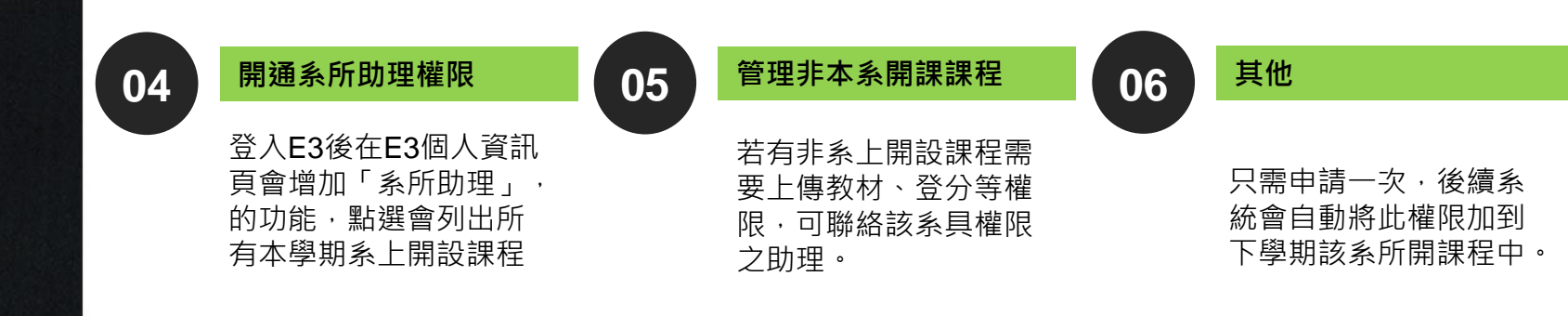

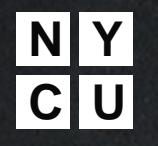

### 系所助理權限操作

STEP1:登入E3後請點選「系所助理」功能·開啟系上所有課程。

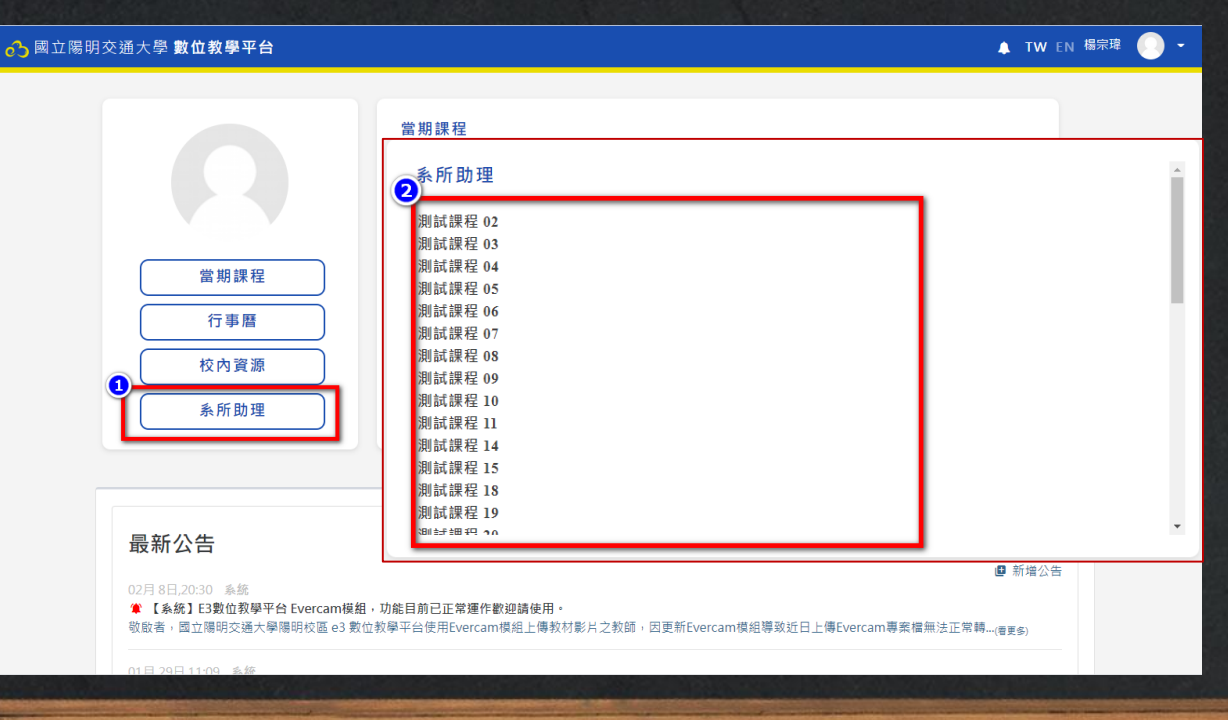

### 系所助理權限操作

STEP2:選擇要管理的課程進入,進入課程後請點選「成員」開啟成員畫面。

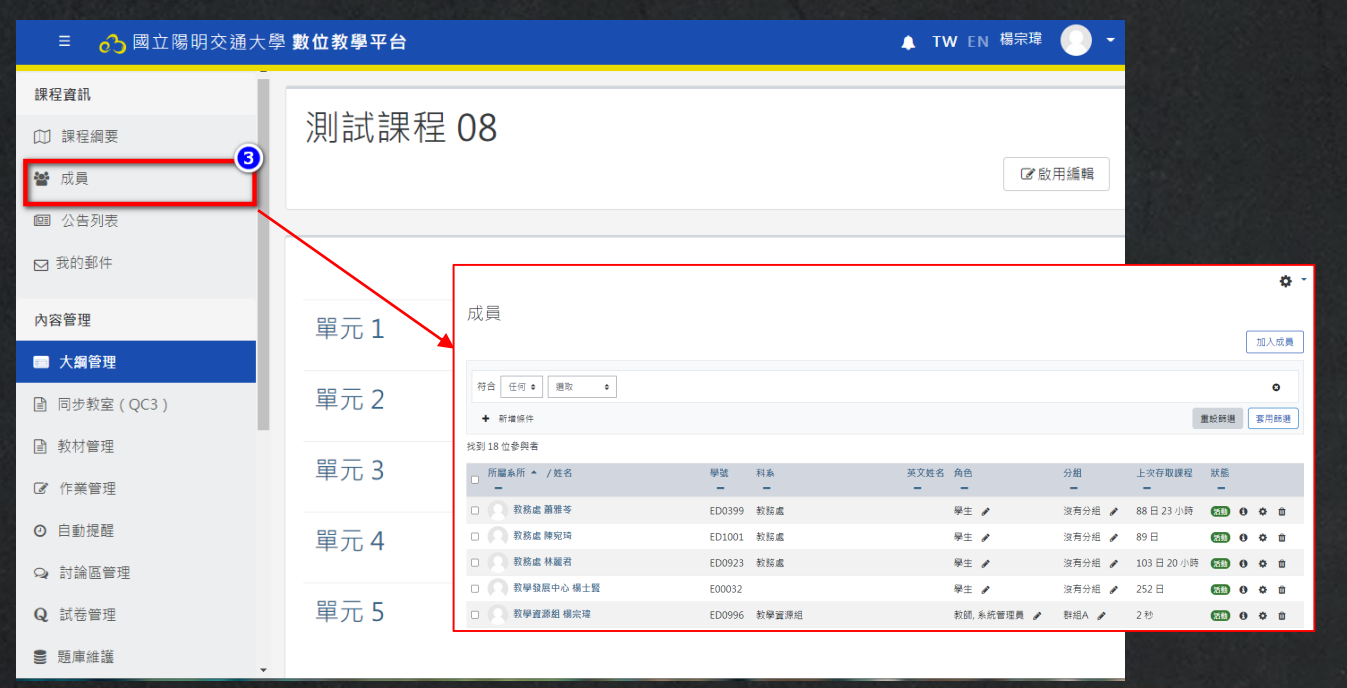

### 系所助理權限操作

STEP3:在成員畫面中您可以增加教師、助教、學藝等角色到課程,若要移除請使用「退選」功能。

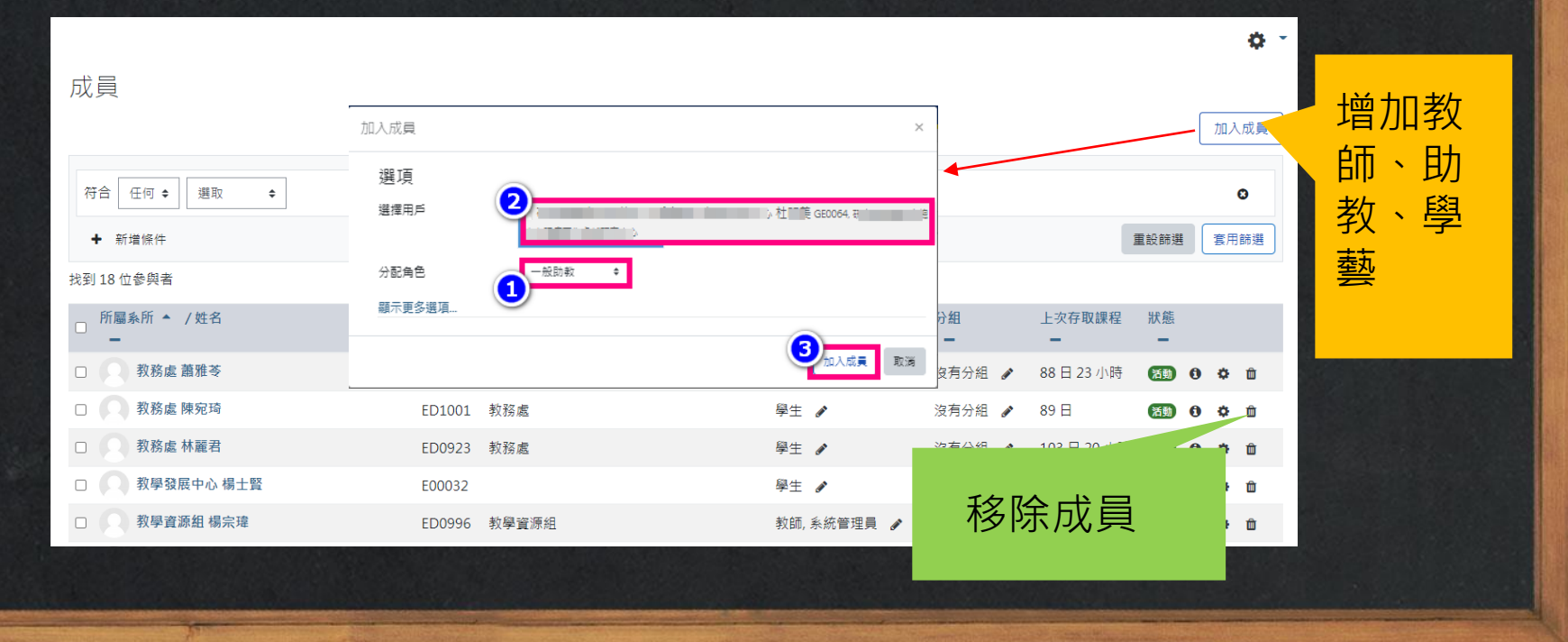

## 系所助理權限操作

STEP4:點選「退選」功能開啟w可以將已加入的成員剔除。

| 6 E3 數位教學平台E3@NYCU  |        |                                           |    |        | יד 📮        | <b>W</b> en |   |    |   |
|---------------------|--------|-------------------------------------------|----|--------|-------------|-------------|---|----|---|
|                     |        | 退選 ×                                      |    |        |             |             | • | •• | - |
| ● 生化科 許玉璇           | ED019: | 你这个要您在田老 "唱四十题 测过铜融10" 从钮码 "测过钮码          |    | 沒有分組 🥒 | 164 日 18 小時 | 活動          | 0 | ۰. | Û |
| 全命科學系暨基因體科學研究所 洪碧 聰 | ED071  | 心唯足安时使用者 1%时八字 用副版加口0 化森住 用副森住<br>01"中退選? |    | 沒有分組 🥒 | 從不          | 活動          | 0 | ¢  | Û |
| 藥理科 許譽文             | ED0174 | - 現線                                      |    | 沒有分組 🥒 | 110 日 23 小時 | æ           | 0 | ٥  | Û |
| 陽明大學 測試帳號02         | NYCUC  | 22                                        | -  | REAR A | 102日1小時     | 6           | 9 | ۰  | Û |
| 网 陽明大學 測試帳號10       | ym10   | 高階助教,學生 🥒                                 | \$ | 群組B ♂  | 從不 退        | 選           |   |    | Û |
| 陽明大學測試帳號06          | ym06   | 學生 🥒                                      |    | 群組B ♂  | 從不          | <b>C</b>    | 0 | ¢  | Û |
| 网 陽明大學 測試帳號01       | ym01   | 學生 🥒                                      |    | 群組A 🥜  | 從不          | 80          | 0 | ¢  | Û |
| 陽明大學測試帳號09          | ym09   | 學生 🖌                                      |    | 群組A 🥒  | 從不          | 活動          | 0 | ¢  | Û |
| 陽明大學 測試帳號05         | ym05   | 學生 🖌                                      |    | 群組A 🥒  | 從不          | 洒勤          | 0 | ¢  | Û |
| 陽明大學測試帳號08          | ym08   | 學生 🥒                                      |    | 群組A 🅜  | 從不          | 活動          | 0 | ø  | Û |
| 陽明大學測試帳號04          | ym04   | 學生 🥒                                      |    | 群組B ♂  | 從不          | 酒助          | 0 | ¢  | Û |
| 陽明大學測試帳號07          | ym07   | 學生 🖌                                      |    | 群組A 🥜  | 從不          | 酒動          | 0 | ¢  | Û |
| 陽明大學測試帳號03          | ym03   | 學生 🥒                                      |    | 群組B 🖋  | 從不          | 活動          | 0 | ø  | Û |

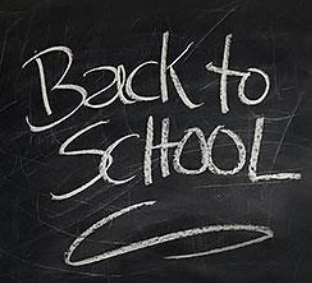

## 兼任教師帳號問題

解決方法:

#### 不知道帳號

- 確認是否以開啟帳號可洽系所 助理查詢該課教師帳號或聯繫 教資組查詢。
- 確定帳號狀態為啟用錯?未啟
   用?還是其他?

#### 未啟用帳號

- 無法由NYCU Portal登入,請 確認是否已啟用該帳號。
- 點選啟用帳號,依照指引完成 帳號啟用。

### 啟用錯帳號 確認正確帳號可洽系所助理查 詢該課教師帳號或聯繫教資組 杳詢。 再重新用正確帳號啟用後即可 登入 其他 查詢正確帳號可洽系所助理或 聯繫教資組。 新聘教師請系所協助上兼任教 師系統申請帳號。 請用兼任教師帳號登入,其他 帳號不具教師管理權限。

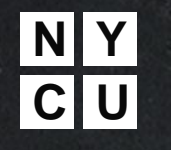

## E3 校外生帳號申請規則

校外生帳號取得管道

E3與學籍系統整合,只要是校內學生皆可透過學號在NYCU Portal 啟用後即可登入E3使用。若為非本校之學生則由下列2種方式決定如何登入E3方式。

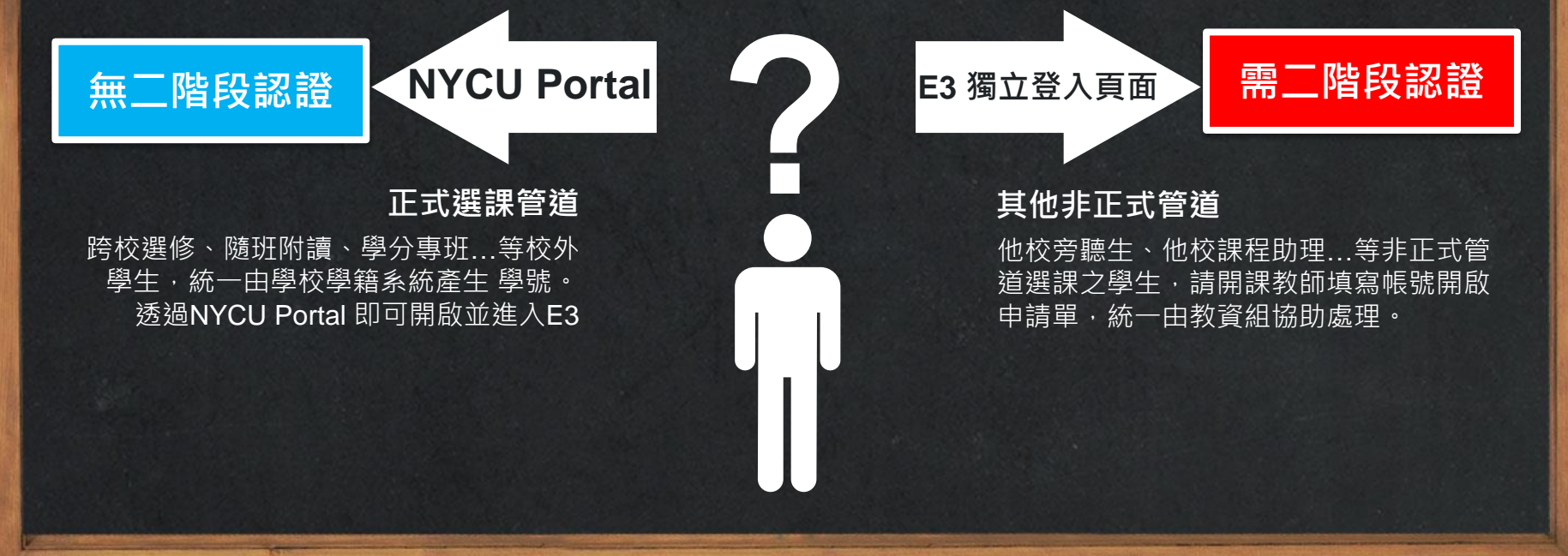

| NY<br>CU<br>STEP1:請直接由 <u>ht</u>                                                                                                    | <b>観ないたい</b><br>tps://e3.nycu.edu.tw 進入 |
|----------------------------------------------------------------------------------------------------|-----------------------------------------|
| こ       C       C | E3 數位教學平台                               |

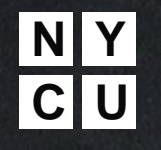

# E3 校外帳號登入方式

STEP2:第一次使用者會收到系統的信件包含帳密以及16碼金鑰跟金鑰QR碼連結。

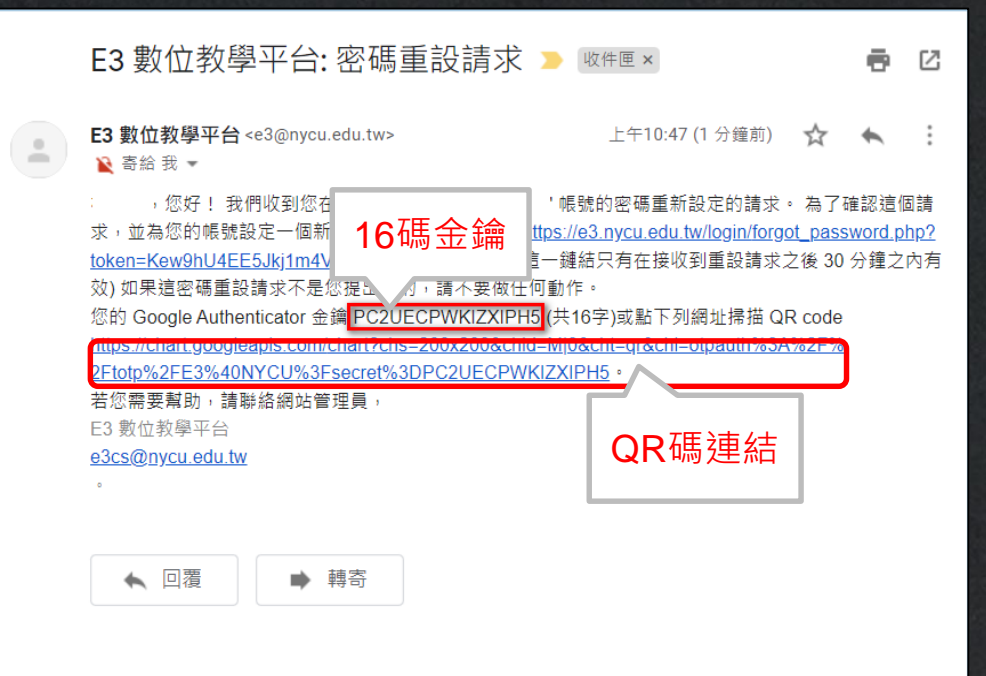

# E3 校外帳號登入方式

STEP3:請在你的行動裝置安裝Google Authenticator,桌機請用chrome/firefox /Edge安裝插件 Authenticator

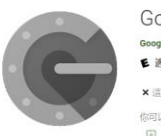

 Google Luthenticator

 coople Lit 其
 \*\*\*\*\*\* \* 375.315 ±

 ● 通合解析人

 × 温磁振用型式内容的常識写不相信

 你可以與某人分享這個內容, <u>是一些時間菜園店開催</u>

 ① 加人關業者質

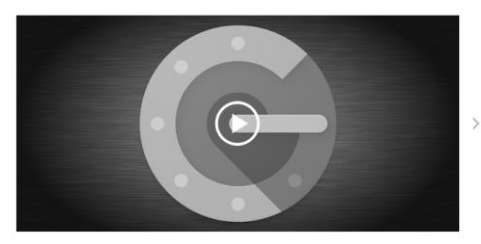

Google Authenticator 會在您的手機上產生兩步攀續過碼。兩步響驗證功能會在您登入 Google 帳戶時 要求以第二個步響驗證身分,藉此描述您帳戶的安全性。發入帳戶時餘了輸入密碼,還必須輸入 Google Authenticator 應用程式在您手機上產生的驗證碼。

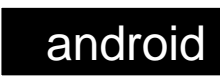

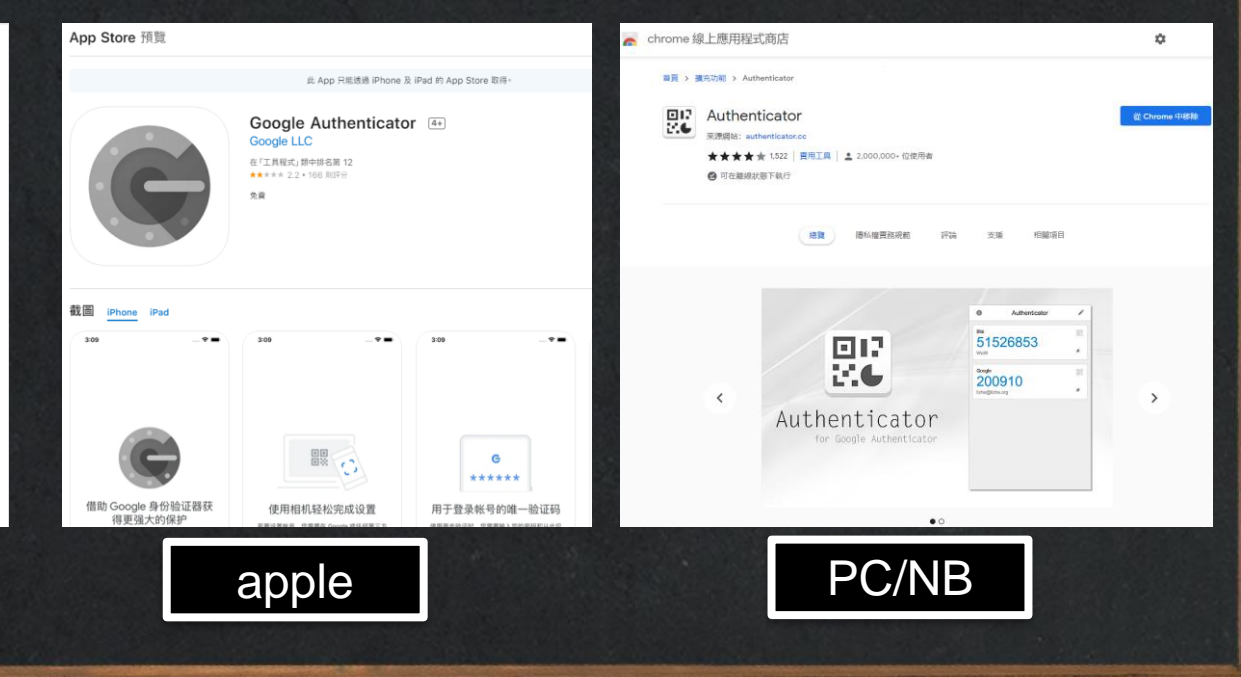

### ■ E3 校外帳號登入方式 STEP4:開啟Google Authenticator · 新增一認證碼並選擇建立方式(手動輸入/掃QR碼)建立新認證碼產生器。

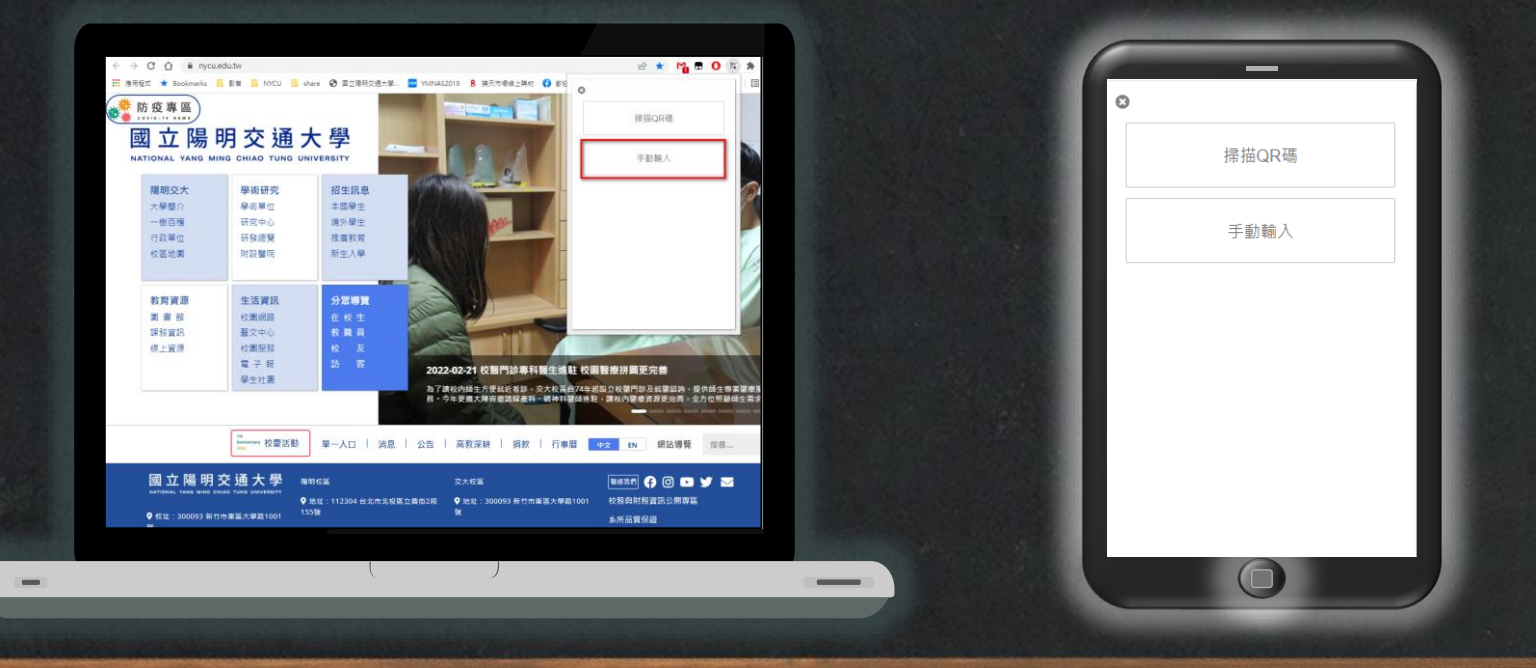

# E3 校外帳號登入方式

STEP5:在E3輸入帳號、密碼、認證碼(6位數\*此數字每分鐘會變動請在時限內輸入)

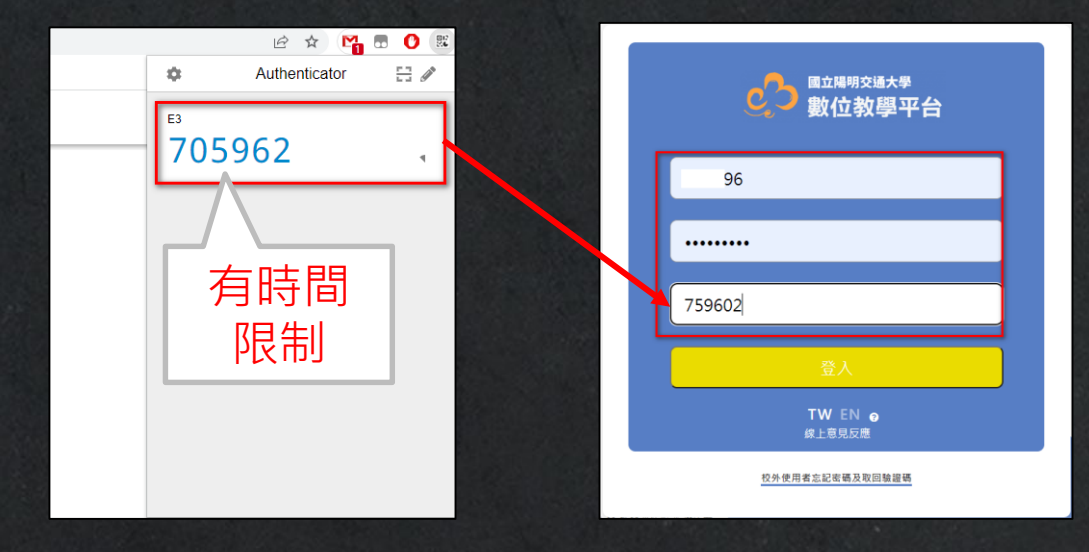

# Thank you

☆所有資料與表單請上教資組網站下載

<u>e3cs@nycu.edu.tw</u>

**C**: 62101 · 50161 · 31433